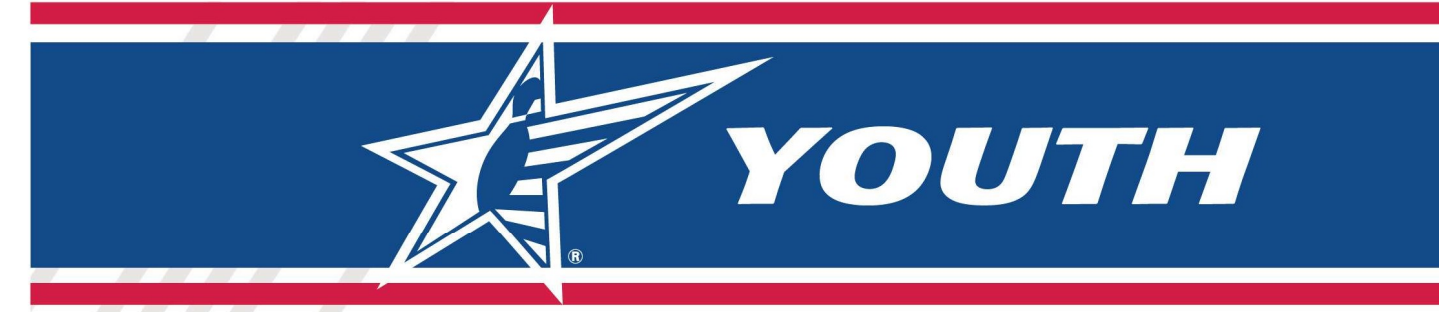

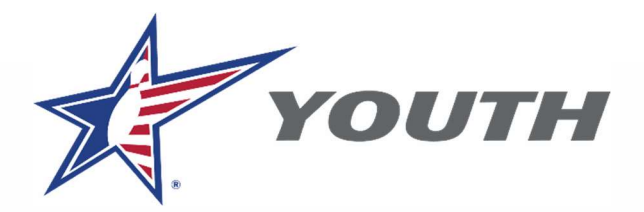

# USBC Partner Hub / Youth League Registration

# **User How-To Guide**

Welcome to the USBC Partner Hub / Youth League Registration portal. The guide will help you with stepby-step instructions on navigating the new online youth league registration system. If you encounter any issues, remember to contact us at any time by phone: 800-514-BOWL (2695) EXT. 8426 or email: youth.registration@BOWL.com.

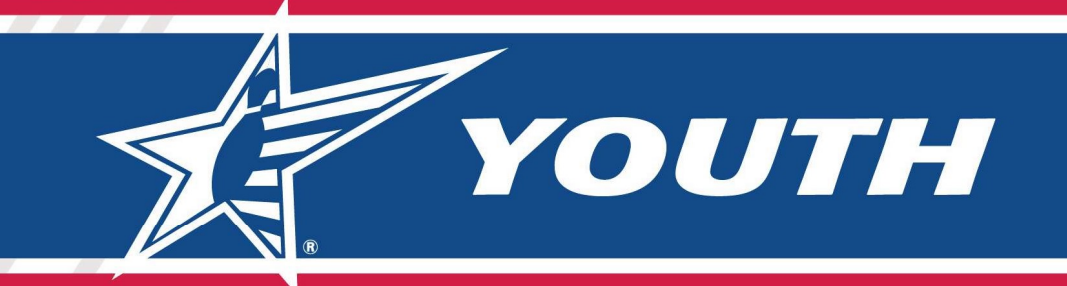

# Contents

| USBC Partner Hub / Youth League Registration                      | 1  |
|-------------------------------------------------------------------|----|
| User How-To Guide                                                 | 1  |
| Overview                                                          | 3  |
| Youth League Registration Demo – Screen shots in Appendix A.      | 4  |
| Partner Hub                                                       | 4  |
| Center / Hub Selection                                            | 5  |
| Hub -> Dashboard                                                  | 5  |
| Hub Settings                                                      | 6  |
| Hub -> Settings -> Financial Accounts                             | 6  |
| Hub -> Settings -> Brand                                          | 7  |
| Partner Hub -> Leagues                                            | 10 |
| Leagues -> Certified Leagues                                      | 10 |
| Leagues -> Certified Leagues – Filter Leagues                     | 11 |
| Leagues -> Certified Leagues - Add League                         | 12 |
| Leagues -> Certified Leagues - Add League - > League Setup Wizard | 12 |
| Leagues -> Certified Leagues – Editing an Existing League         | 16 |
| Leagues -> Certified Leagues – League Details / Editing           | 17 |
| Leagues -> Certified Leagues – Certifying a League                | 19 |
| Leagues -> Certified Leagues – Viewing League Bowlers             | 20 |
| Leagues -> Certified Leagues – View / Edit League Bowlers         | 20 |
| Leagues -> Certified Leagues – Edit Bowlers                       | 21 |
| Leagues -> Certified Leagues – Add Substitute Bowler              | 22 |
| Leagues -> Certified Leagues – Cancel Registration / Refund       | 25 |
| Appendix A – League Registration                                  | 27 |
| League Registration                                               | 27 |
| Order Confirmation Email                                          |    |

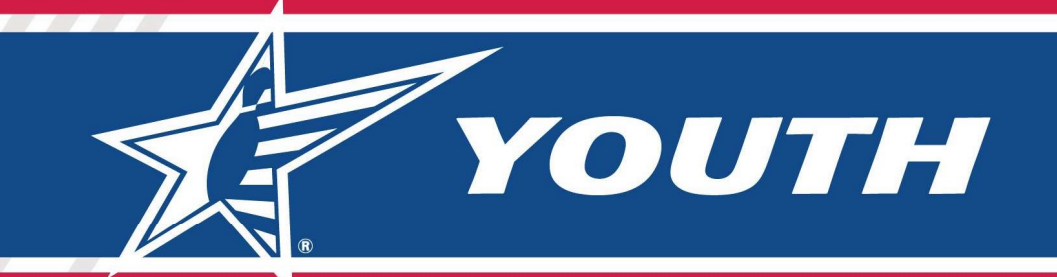

## **Overview**

Bowling centers across the country are invited to use a new turnkey online registration system for USBC youth leagues and a system that will be used for administration of those leagues (Partner Hub). The system allows centers a user-friendly interface to set up a league schedule and collect registration, including fees.

Leagues that are available through the new On-Line Registration System will be set up through the Partner Hub. Any leagues that are set up in Partner Hub will NOT need to be set up in Youth Processing.

USBC is initially offering use of the new system to centers that currently process youth memberships directly with the USBC Youth Processing System. Centers may use the new youth league registration system for any number of their youth leagues. There is no minimum or maximum requirement.

Leagues, memberships and averages not processed through the new youth league registration system can still be processed through the legacy USBC Youth Processing System.

There is no set up fee and no ongoing fee from USBC to use the system. If centers choose to collect a customized registration fee, there is a 4% fee to cover financial transaction costs.

A step-by-step User Guide follows.

Please contact <u>Youth.Registration@BOWL.com</u> with any questions or concerns.

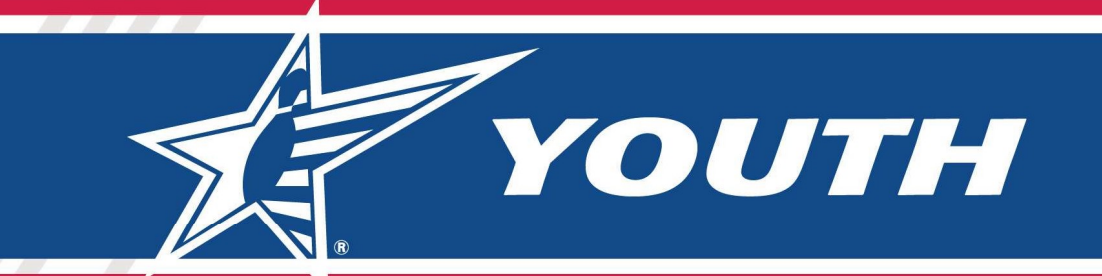

# Youth League Registration Demo – Screen shots in Appendix A.

Each Center will have a specific URL link to the list of all leagues within that Center.

## **Partner Hub**

URL: https://apps1.bowl.com/PartnerHub/

To utilize the Partner Hub system, you will need to have a Community Login that has been granted access to one or more Partner Centers/Hubs.

|                          | United<br>States<br>Bowling<br>Congress |
|--------------------------|-----------------------------------------|
| USBC Community Login     |                                         |
| Partner Hub              |                                         |
|                          | Continue to site >                      |
| Username                 |                                         |
| CHRISTI.BICKLEY@BOWL     | LCOM                                    |
| Password                 |                                         |
| ••••••                   |                                         |
| Remember me?             |                                         |
|                          | Log in                                  |
| Forgot password?         |                                         |
| Forgot username?         |                                         |
| Sign up for a USBC Commu | inity Account                           |

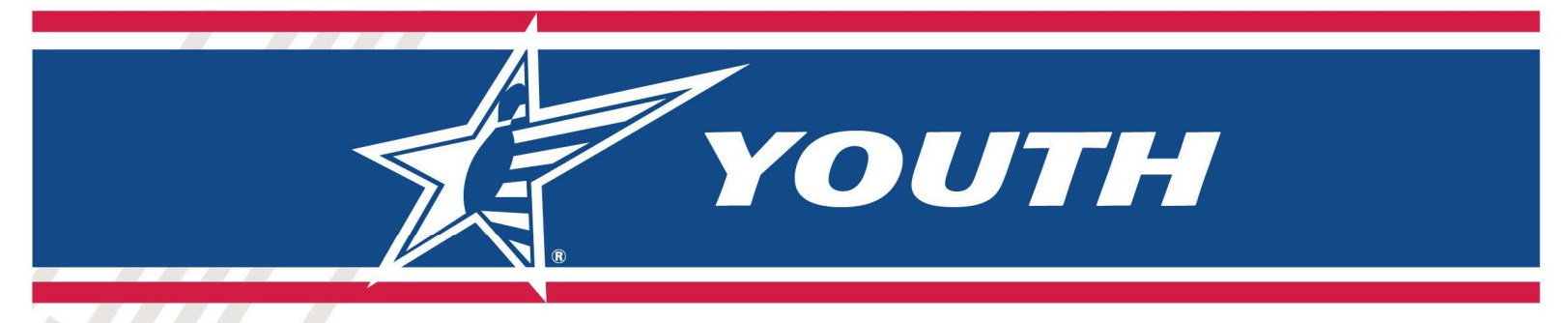

## **Center / Hub Selection**

If you have been granted access to more than one Center, you will see a page that allows you to pick the proper Center, otherwise you will be taken to the Center to which you have access.

| TE PARTINER<br>CEMIER                        | CB Christine Bickley -                    |
|----------------------------------------------|-------------------------------------------|
| OCHOOSE A PARTNER HUB                        |                                           |
| Center Partner Hub                           | Rab's Country Lanes<br>Center Partner Hub |
| Manage this Center 🕨                         | Manage this Center 🕨                      |
| Colonial Bowling<br>Center Partner Hub       | Center Partner Hub                        |
| Manage this Center 🕨                         | Manage this Center 🕨                      |
| Cowtown Bowling Palace<br>Center Partner Hub |                                           |
| © 2023 United States Bowling Congress        | Terms Privacy                             |

If you have any issues getting to your Hub or if additional people need to be granted access, please send a request to <u>PartnerHubHelp@bowl.com</u>.

## Hub -> Dashboard

Once you are in a Hub, then you will have access to functionality to control Settings and Leagues through the Dashboard. (In the future there may be more options)

| CENTER                                       |                                                      | CB Christine Bickley -                                |
|----------------------------------------------|------------------------------------------------------|-------------------------------------------------------|
| SUN VALLEY LANES                             | DASHBOARD                                            |                                                       |
| Settings                                     | Settings<br>See and manage your Partner Hub Settings | Leagues<br>See and manage your USBC Certified Leagues |
| Seagues Leagues                              | Manage Settings 🕨                                    | Manage Leagues 🕨                                      |
| HELP CENTER                                  |                                                      |                                                       |
| <ul><li>Contact Us</li><li>Support</li></ul> |                                                      |                                                       |

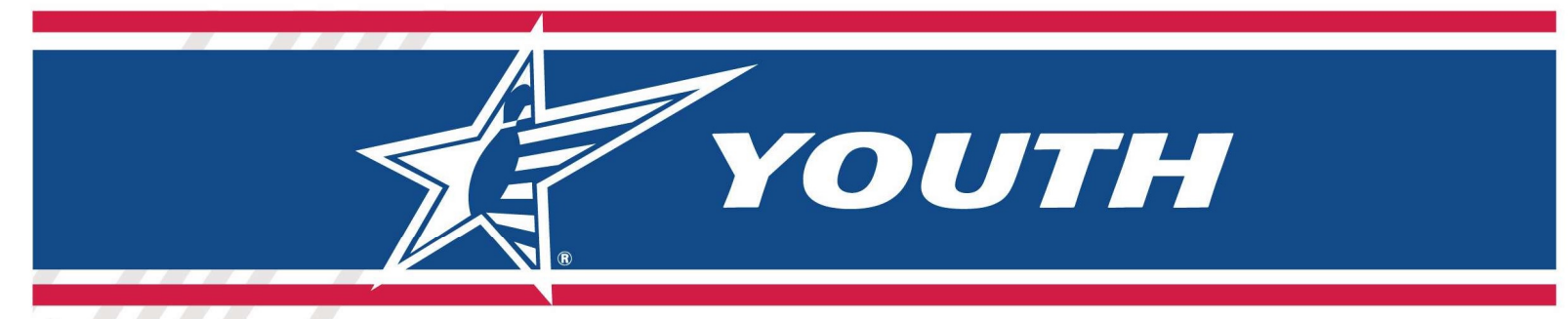

## **Hub Settings**

Under Settings there are several different set-up areas. The main areas for the Pilot launch are the "Financial Accounts" and "Brand."

|                                    |                                                       | CB) Christine Bickley +                                 |
|------------------------------------|-------------------------------------------------------|---------------------------------------------------------|
| SUN VALLEY LANES                   | SETTINGS                                              |                                                         |
| Dashboard Settings                 | General Settings See and manage your Partner settings | See and manage your Partner staff                       |
| 📚 Leagues                          | Manage General Settings >                             | Manage Staff ►                                          |
| FAQs     Contact Us     Contact Us | See and manage your Partner services                  | Financial Accounts See and manage your Partner accounts |
| 3 antibure                         | Manage Services 🕨                                     | Manage Financial Accounts 🕨                             |
|                                    | Centers<br>See and manage your Partner centers        | Brand<br>See and manage your Partner brand settings     |
|                                    | Manage Centers ►                                      | Manage Brand ▶                                          |
| © 2023 United States Bowli         | ng Congress                                           | Terms Privacy                                           |

#### Hub -> Settings -> Financial Accounts

This section allows you to view Stripe Payment transactions for your Hub and allows you to set up new Stripe Accounts if needed (change banks, etc.).

|                  |                  |                                           |                  | СВ              | Christine Bickley 🝷 |
|------------------|------------------|-------------------------------------------|------------------|-----------------|---------------------|
| SUN VALLEY LANES | SETTINGS   \$ACC | DUNTS                                     |                  |                 |                     |
| Dashboard        | General Sta      | ff Services \$Accounts Centers Brand      |                  |                 |                     |
| Settings         | Add Financial Ac | count                                     |                  |                 |                     |
| Seagues          | Account ID       | Account Name                              | Account Type     | Account Company | Primary             |
| HELP CENTER      | <u>Details</u>   | test company - STRIPE TEST BANK ···· 6789 | Connect (active) | Stripe          | 0                   |
| PAQs             |                  |                                           |                  |                 |                     |
| Contact Us       |                  |                                           |                  |                 |                     |
| Support          |                  |                                           |                  |                 |                     |

When you select "Add Financial Account," the system takes you directly into STRIPE to set up the sensitive account data. You cannot see that directly from Partner Hub.

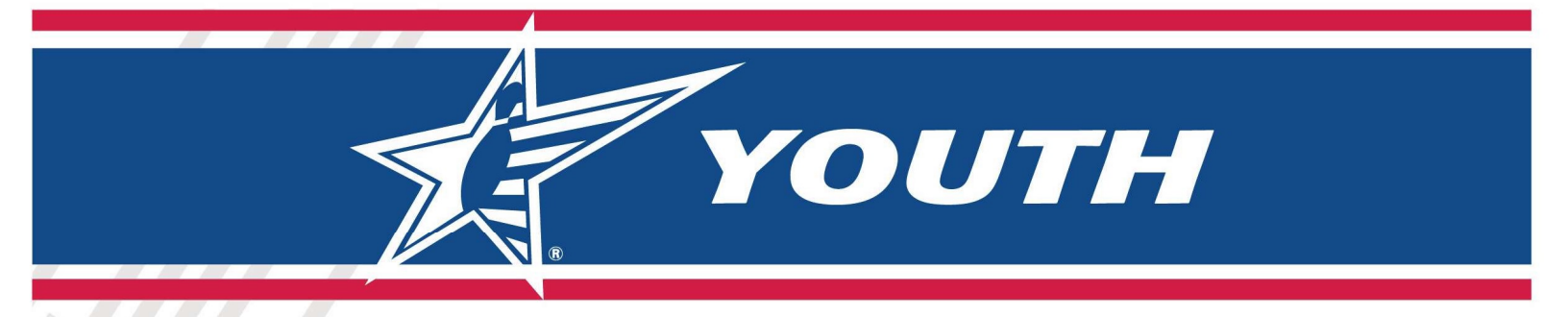

The Details link above will open a window and take you into Stripe to see your Registration transactions. Please note, Stripe uses Multifactor Authentication, so a text with an authentication code will be sent to the phone number on file before you can get into the account to view transactions.

#### Hub -> Settings -> Brand

The Branding section provides a way for you to add a Banner and Logo to be displayed when people come to register for leagues. You can also obtain a URL that can be embedded into your website that will direct people to League Registration for your Center.

| CENTER             |                                      | <b>GB</b> Christine Bickley                |
|--------------------|--------------------------------------|--------------------------------------------|
| N VALLEY LANES     | SETTINGS                             |                                            |
| Dashboard          | General Settings                     | Staff                                      |
| Settings           | See and manage your Partner settings | See and manage your Partner staff          |
| Leagues            |                                      |                                            |
|                    | Manage General Settings 🕨            | Manage Staff ▶                             |
| P CENTER           | Samiras                              |                                            |
| FAQs<br>Contact Us | See and manage your Partner services | See and manage your Partner accounts       |
| Support            |                                      |                                            |
|                    | Manage Services 🕨                    | Manage Financial Accounts 🕨                |
|                    |                                      |                                            |
|                    | Centers                              | Brand                                      |
|                    | See and manage your Partner centers  | see and manage your Partner brand settings |
|                    | Manage Centers 🕨                     | Manage Brand 🕨                             |

Brand->Logo / Banner:

You can add .png or .jpg files for your Logo and Banner.

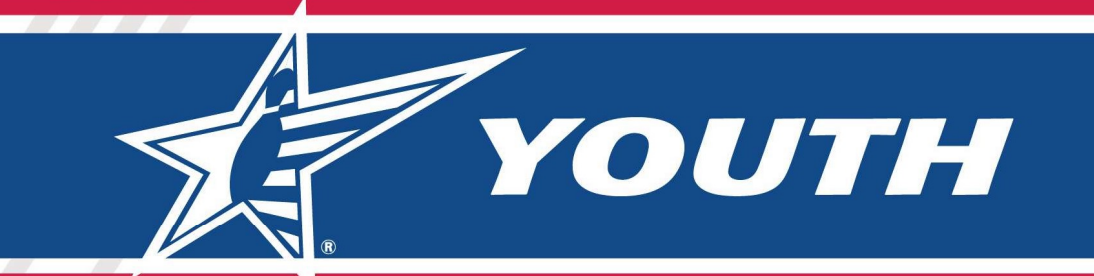

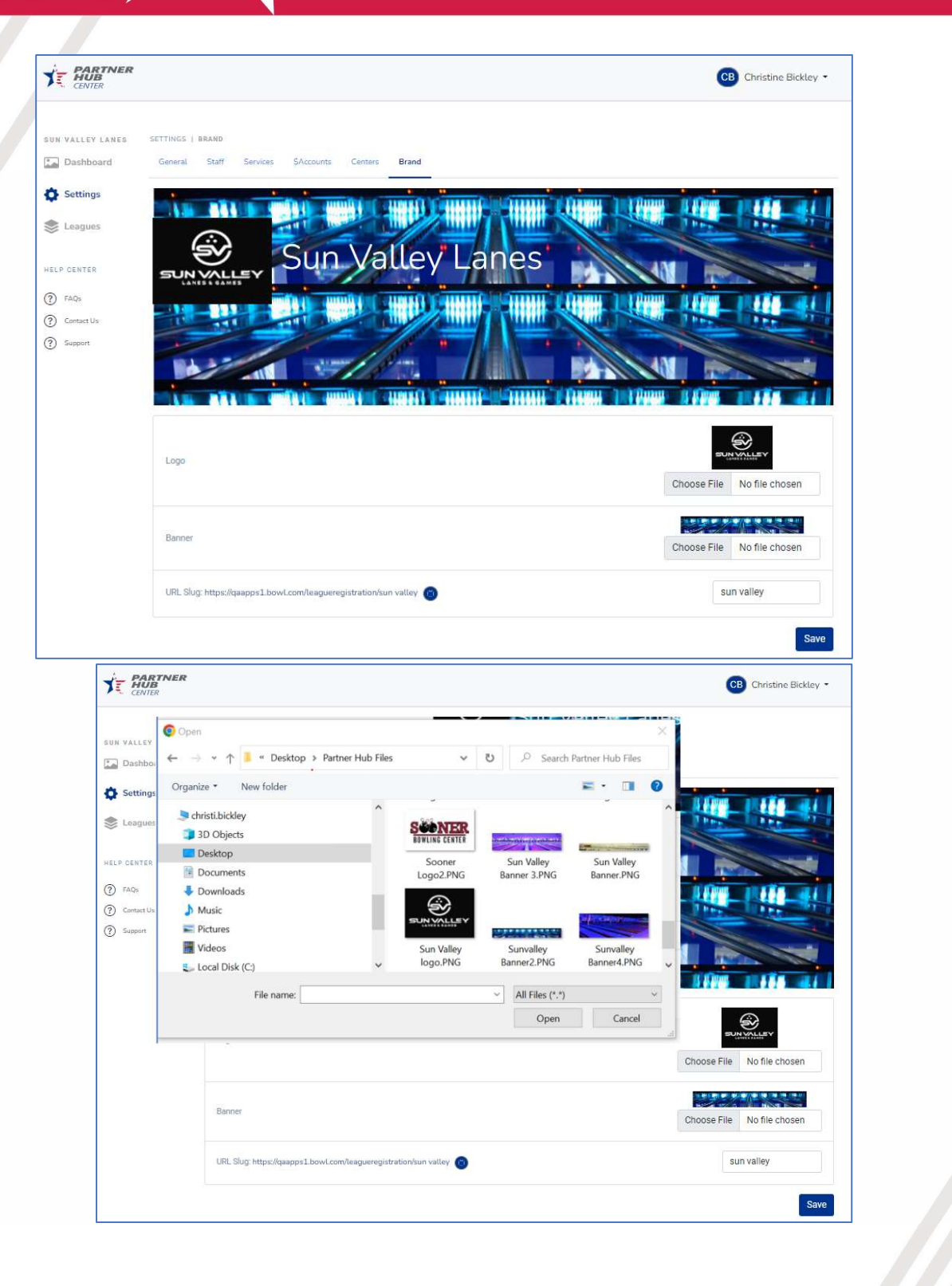

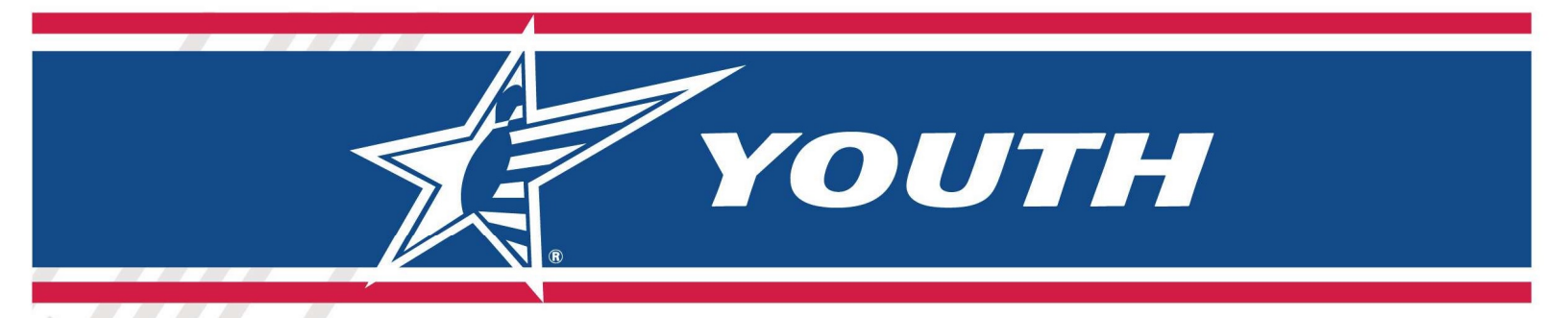

#### Brand -> URL Slug

You can provide a Name that will be appended to the league registration URL. Example below: "Royal Pins Western Bowl."

After you provide the name, you can copy the URL and use that link to get to your own League Registration Site that will contain ALL of your leagues that are open for registration.

Please put enough information into that "Name" to help ensure we do not have duplication and conflicts with other centers in the future.

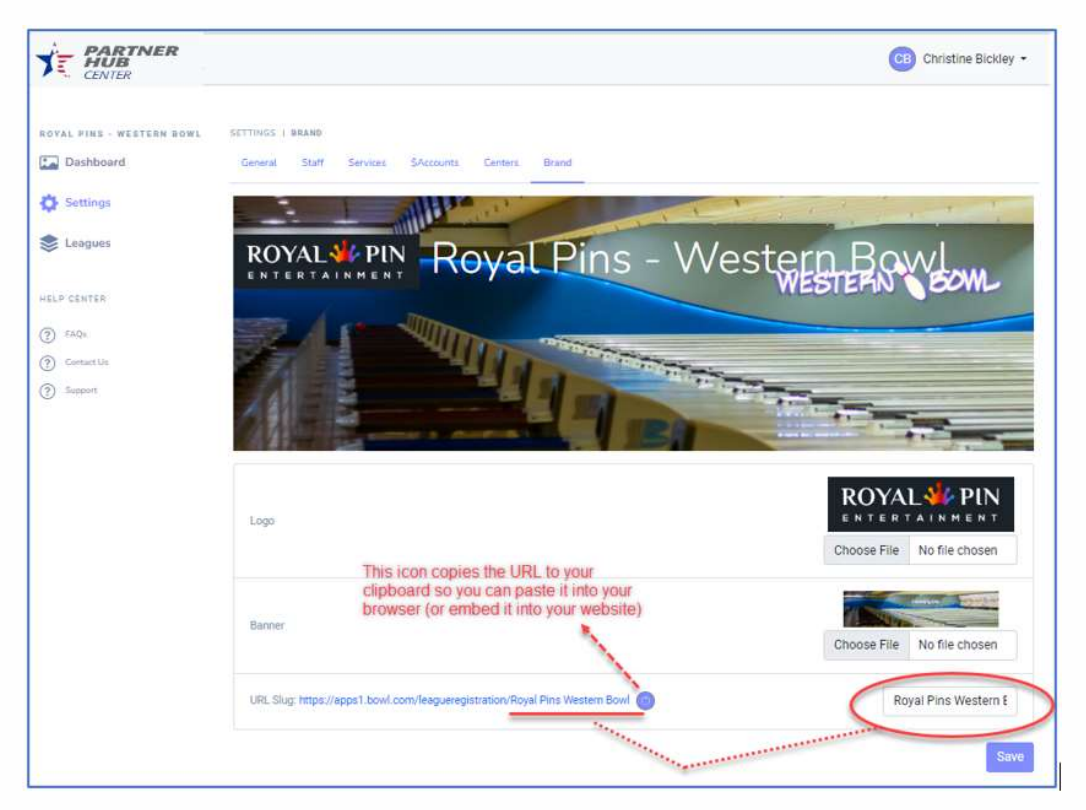

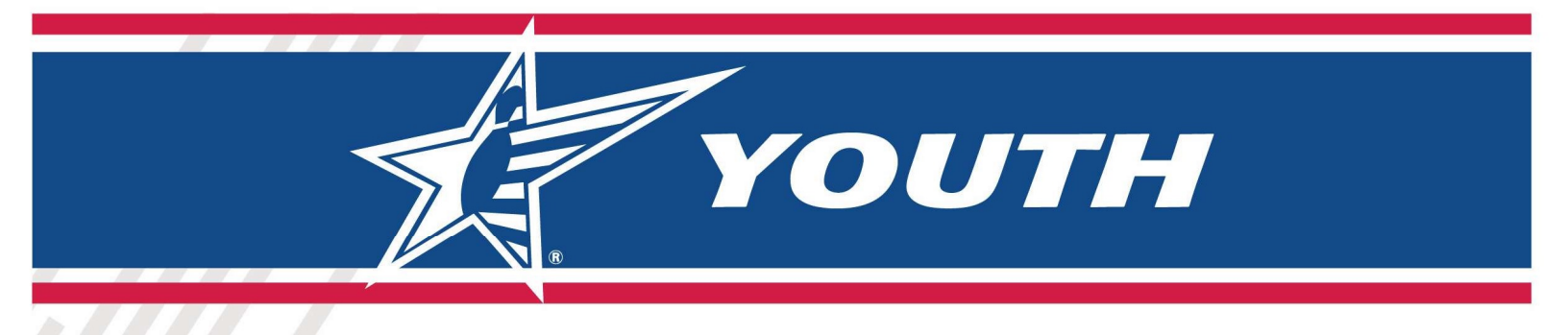

## Partner Hub -> Leagues

After you select Leagues from the left navigation bar or from the Dashboard, you will have options to see Certified Leagues and League Bowlers. (Staff is a feature that will be implemented in the future to provide security permissions at the league level).

From this page you will do most of your work from the "Certified Leagues" option.

| CENTER                                                   |                                                                                  | CB Christine Bickley -                                   |
|----------------------------------------------------------|----------------------------------------------------------------------------------|----------------------------------------------------------|
| SUN VALLEY LANES                                         | Certified Leagues See and manage your Certified Leagues Manage Certified Leagues | See and manage your League Bowlers Manage League Bowlers |
| HELP CENTER<br>(?) FAQs<br>(?) Contact Us<br>(?) Support | Staff<br>See and manage your League Staff                                        |                                                          |
|                                                          | Manage Staff >                                                                   |                                                          |

#### Leagues -> Certified Leagues

From the Certified Leagues page you can Add New Leagues, Search, View and Edit all of your existing leagues, and view the bowlers within leagues. *Please note: You can also see leagues and bowlers you created using Youth Processing in this list, but those will not be available for registration through this system.* 

| CENTER                                               |                                                                     |                                        |                                      |                           |                              |                                     |               | CB Christine                                   | Bickley  |
|------------------------------------------------------|---------------------------------------------------------------------|----------------------------------------|--------------------------------------|---------------------------|------------------------------|-------------------------------------|---------------|------------------------------------------------|----------|
| VALLEY LANES                                         | LEAGUES   CERTIFIED LEAGUES                                         |                                        |                                      |                           |                              |                                     |               |                                                |          |
| Dashboard                                            | Certified Leagues League Bowlers                                    | Staff                                  |                                      |                           |                              |                                     |               |                                                |          |
| Settings                                             | SAdd League 🔹                                                       |                                        |                                      |                           |                              |                                     |               |                                                |          |
|                                                      |                                                                     |                                        |                                      |                           |                              |                                     |               |                                                |          |
| Leagues                                              | Filter                                                              |                                        |                                      |                           |                              |                                     |               |                                                |          |
| Leagues                                              | Filter                                                              |                                        |                                      |                           |                              |                                     |               |                                                |          |
| Leagues<br>P CENTER                                  | Filter                                                              |                                        |                                      |                           |                              |                                     |               | CSV Download                                   | ¥        |
| Leagues<br>P CENTER<br>FAQs<br>Contact Us            | Filter<br>League Name                                               | Start Date                             | End Date                             | Day                       | Time                         | \$ League Fee                       | #Bowlers      | CSV Download                                   | Ł        |
| Leagues<br>P CENTER<br>FAQs<br>Contact Us<br>Support | Filter League Name Bumper Bowling League                            | Start Date           06/02/2023        | End Date<br>07/21/2023               | Day<br>Friday             | <b>Time</b><br>01:00 PM      | S50.00                              | #Bowlers      | CSV Download \$ Total League \$250.00          | <u>↓</u> |
| Leagues<br>P CENTER<br>FAQs<br>Contact Us<br>Support | Filter League Name Bumper Bowling League Summer Scholarship Doubles | Start Date<br>06/02/2023<br>06/10/2023 | End Date<br>07/21/2023<br>08/12/2023 | Day<br>Friday<br>Saturday | Time<br>01:00 PM<br>06:00 PM | \$League Fee<br>\$50.00<br>\$100.00 | #Bowlers<br>5 | CSV Download STotal League \$250.00 \$1,900.00 | J        |

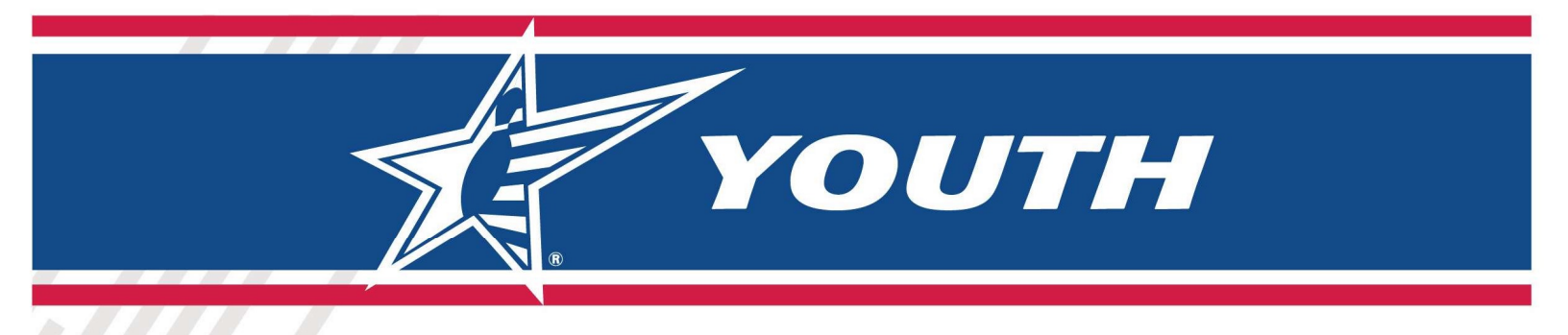

#### Leagues -> Certified Leagues – Filter Leagues

When you select the "Filter" button you will then have various ways you can search for leagues within your league list.

NOTE: The filter will default to view Leagues that are "Currently Open for Registration." If you want to see All Leagues, simply change the Status to "All Status" and select "Search."

| CENTER          |                                                                                                    |                                                    |                                      |                                          |                                    |                                       |                     | CB Christin                                               | e Bickley 🔹    |
|-----------------|----------------------------------------------------------------------------------------------------|----------------------------------------------------|--------------------------------------|------------------------------------------|------------------------------------|---------------------------------------|---------------------|-----------------------------------------------------------|----------------|
| UN VALLEV LANES | LEAGUES   CERTIFIED LEAGUES                                                                                            |                                                    |                                      |                                          |                                    |                                       |                     |                                                           |                |
| Dashboard       | Certified Leagues League Bowlers                                                                                       | Staff                                              |                                      |                                          |                                    |                                       |                     |                                                           |                |
| Settings        | SAdd League 🔹                                                                                                    |                                                    |                                      |                                          |                                    |                                       |                     |                                                           |                |
| Leagues         | Filter                                                                                                    |                                                    |                                      |                                          |                                    |                                       |                     |                                                           |                |
| ELP CENTER      |                                                                                                    |                                                    |                                      |                                          |                                    |                                       |                     |                                                           |                |
| PAQs            | Start Data After<br>mm/dd/yyyy                                                                                         |                                                    |                                      | •                                        | End Date Before<br>mm/dd/yyyy      |                                       |                     |                                                           |                |
| Contact Us      |                                                                                                    |                                                    |                                      |                                          |                                    |                                       |                     |                                                           |                |
| Support         | All Day Of Week                                                                                                    |                                                    |                                      | ~                                        | All League Type                    | pe                                    |                     |                                                           | ~              |
|                 |                                                                                                    |                                                    |                                      |                                          |                                    |                                       |                     |                                                           |                |
|                 | Season<br>Current Season                                                                                               |                                                    |                                      | ~<                                       | Currently oper                     | n for Registration                    |                     |                                                           | ×              |
|                 | Sesson<br>Current Season                                                                                               |                                                    |                                      | ~C                                       | Currently oper                     | n f <mark>o</mark> r Registration     |                     |                                                           | Ÿ              |
|                 | Season<br>Current Season<br>Name<br>Search Clear                                                                       |                                                    |                                      | ~                                        | Currently oper                     | n for Registration                    |                     |                                                           | Ŷ              |
|                 | Season<br>Current Season<br>Name<br>Search Clear                                                                       |                                                    |                                      | ~<                                       | Currently oper                     | n for Registration                    |                     | CSV Dewnloa                                               | **             |
|                 | Season<br>Current Season<br>Name<br>Search Clear<br>League Name                                                        | Start Date                                         | End Date                             | Day                                      | Currently oper                     | for Registration                      | #Bowlers            | CSV Downleas<br>\$ Total League                           | . L            |
|                 | Current Season<br>Name<br>Search Clear<br>League Name<br>Bumper Bowling League                                         | Start Date<br>06/02/2023                           | End Date<br>07/21/2023               | Day<br>Friday                            | Currently oper<br>Time<br>01:00 PM | for Registration \$League Fee \$50.00 | #Bowlers<br>5       | CSV Downics<br>\$ Total League<br>\$250.00                | ب<br>برج<br>سر |
|                 | Season<br>Current Season<br>Name<br>Search Clear<br>League Name<br>Bumper Bowling League<br>Summer Scholarship Doubles | Start Date           06/02/2023         06/10/2023 | End Date<br>07/21/2023<br>08/12/2023 | Day           Friday           Saturday. | Time<br>01:00 PM<br>06:00 PM       | \$League Fee<br>\$50.00<br>\$100.00   | #Bowlers<br>5<br>19 | CSV Powerlas<br>\$ Total League<br>\$250.00<br>\$1,900.00 | - L<br>L       |

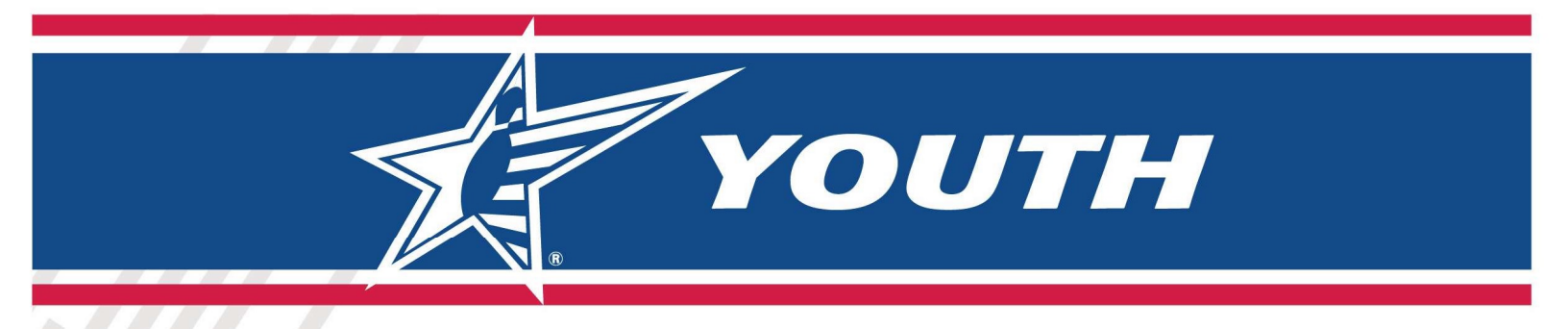

#### Leagues -> Certified Leagues - Add League

You can add a New Youth League by selecting "Add League" "Youth League." This will take you to a League Setup Wizard.

| CENTER                                      | 5                                                                          |                                                      |                                      |                                 |                                     |                                     |                      | CB Christine                                              | Bickley |
|---------------------------------------------|----------------------------------------------------------------------------|------------------------------------------------------|--------------------------------------|---------------------------------|-------------------------------------|-------------------------------------|----------------------|-----------------------------------------------------------|---------|
| N VALLEY LANES                              | LEAGUES   CERTIFIED LEAGUES                                                |                                                      |                                      |                                 |                                     |                                     |                      |                                                           |         |
| Dashboard                                   | Certified Leagues League Bowlers                                           | Staff                                                |                                      |                                 |                                     |                                     |                      |                                                           |         |
| Settings                                    |                                                                            |                                                      |                                      |                                 |                                     |                                     |                      |                                                           |         |
|                                             | Add League                                                                 |                                                      |                                      |                                 |                                     |                                     |                      |                                                           |         |
| Leagues                                     | Youth League                                                               |                                                      |                                      |                                 |                                     |                                     |                      |                                                           |         |
| FAQs                                        | Vouth League                                                               | Start Date                                           | End Date                             | Day                             | Time                                | \$ League Fee                       | #Bowlers             | CSV Download                                              | J.      |
| LP CENTER<br>FAQs<br>Contact Us             | Vouth League                                                               | Start Date           06/02/2023                      | End Date 07/21/2023                  | <b>Day</b><br>Friday            | <b>Time</b><br>01:00 PM             | \$ League Fee<br>\$50.00            | <b>#Bowlers</b><br>5 | CSV Download<br>\$ Total League<br>\$250.00               | J.      |
| LP CENTER<br>FAQs<br>Contact Us<br>Support. | Vouth League Vouth League Bumper Bowling League Summer Scholarship Doubles | Start Date           06/02/2023           06/10/2023 | End Date<br>07/21/2023<br>08/12/2023 | Day       Friday       Saturday | <b>Time</b><br>01:00 PM<br>06:00 PM | \$League Fee<br>\$50.00<br>\$100.00 | #Bowlers<br>5<br>19  | CSV Download<br>\$ Total League<br>\$250.00<br>\$1,900.00 |         |

#### Leagues -> Certified Leagues - Add League - > League Setup Wizard

The League wizard will ask for minimal information to allow you to quickly set up a league. It will default several of the values to the most common value. If you need to make any changes to specific values and to add your League Officers, you will have that opportunity after the league is initially created.

| N VALLEY LANES     | LEAGUES   CERTIFIED LEAGUES | NEW LEAGUE  |          |      |                     |
|--------------------|-----------------------------|-------------|----------|------|---------------------|
| Dashboard          |                             |             |          |      |                     |
| Settings           |                             | 2           |          | 4    | 5                   |
| Language           | Description                 | Schedule    | Capacity | Fees | Online Registration |
| FAQs<br>Contact Us | What is the name of your    | league?     |          |      | Step 1 of 5         |
| Support            | Sunday Afternoon Bun        | nper League |          |      |                     |
|                    |                             |             |          |      |                     |

Just follow the prompts when creating your league.

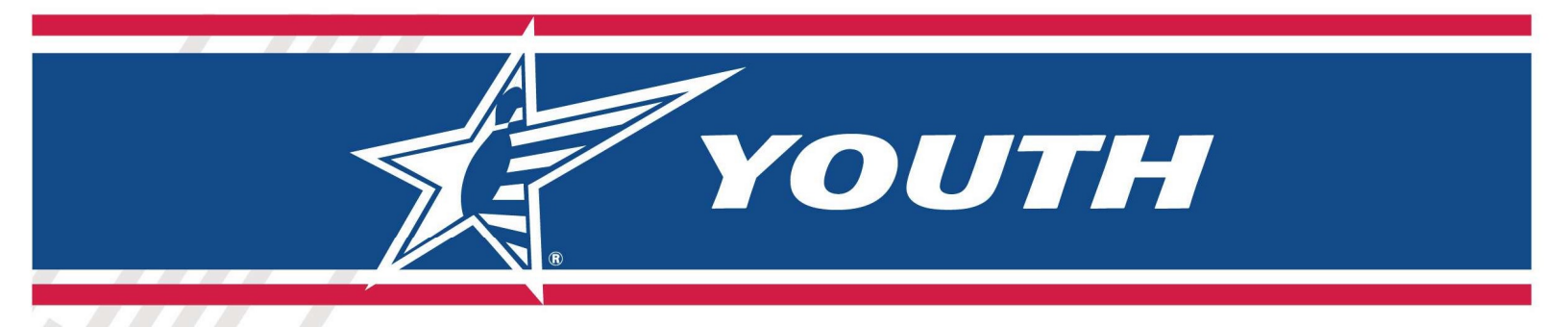

The League Certification Number will be automatically generated after you create your league.

|                 |                                        |               |          |    |      | CB Christine Bickley -   |
|-----------------|----------------------------------------|---------------|----------|----|------|--------------------------|
| UN VALLEY LANES | Description                            | 2<br>Schedule | Gapacity |    | Fees | 5<br>Online Registration |
| LP CENTER       | Sunday Afternoon Bum                   | per Leag      | gue      |    |      | Step 2 of 5              |
| Support         | When does bowling start?<br>07/23/2023 |               |          |    |      | ۵                        |
|                 | At what time?                          |               |          |    |      |                          |
|                 | 01                                     | ~             | 00       | ~  | PM   | ×                        |
|                 | For how many weeks?                    |               |          |    |      |                          |
|                 | 8                                      |               |          |    |      |                          |
|                 |                                        |               | Previous | ct |      |                          |

The End Date of your league will be calculated based upon the Start Date and number of Weeks. If you need to change the End Date, you can do that after you finish the initial set up through the Wizard.

| PARTNER<br>HUB<br>CENTER |                          |               |               |      | CB Christine Bickley • |
|--------------------------|--------------------------|---------------|---------------|------|------------------------|
| EY LANES                 |                          | NEW LEAGUE    | 3             | 4    | 5                      |
| ings<br>gues             | Description              | Schedule      | Capacity      | Fees | Online Registration    |
| TER                      | Sunday Afternoon         | Bumper League |               |      | Step 3 of 5            |
| rt Us                    | How many total teams can | n register?   |               |      |                        |
|                          | How many players per tea | am            |               |      | •                      |
|                          | 1                        |               |               |      | ×                      |
|                          |                          |               | Previous Next |      |                        |

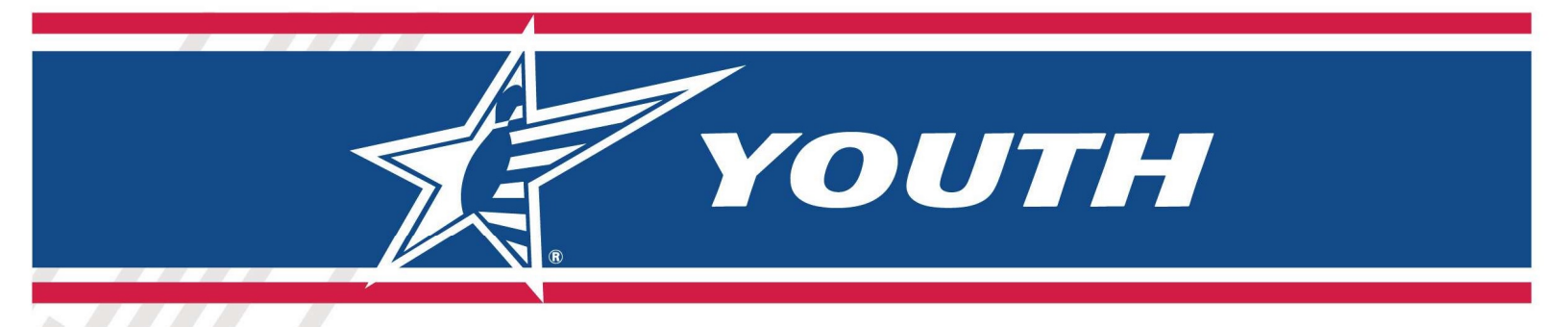

The field "How many total teams can register" helps to set capacity for the league.

| TE PARTNER<br>CENTER                                     |                                                      |                           |               |           | CB Christine Bickley 🝷   |
|----------------------------------------------------------|------------------------------------------------------|---------------------------|---------------|-----------|--------------------------|
| SUN VALLEY LANES                                         | LEAGUES   CERTIFIED LEAGUES   NI<br>1<br>Description | W LEAGUE<br>2<br>Schedule | 3<br>Capacity | 4<br>Fees | 5<br>Online Registration |
| HELP CENTER<br>(?) FAQs<br>(?) Contact Us<br>(?) Support | Sunday Afternoon E<br>What are the total fees?       | Bumper League             | Previous Next |           | Step 4 of 5              |

The Total Fees are the TOTAL LEAGUE FEES FOR ALL WEEKS COMBINED. This fee does not include the USBC Membership. The Membership fee will be added to the order if the bowler needs to buy a membership during the registration process.

NOTE: You could set the fees to be a "deposit" amount for the league and then have a MANUAL process for collecting future fees and keeping track of who paid those fees. If you take this approach, please include information in "Optional Message for Bowlers" to notify your bowlers.

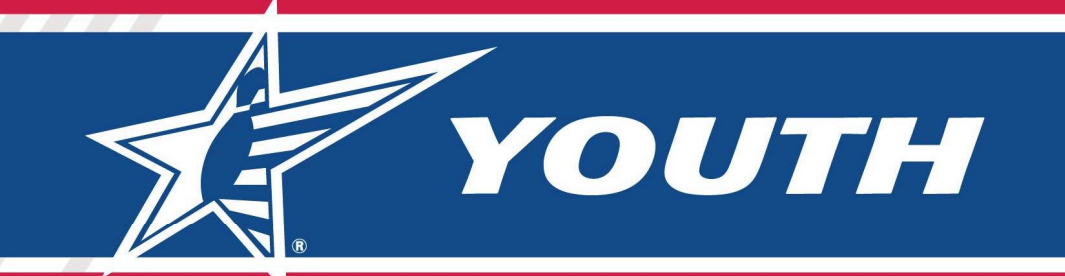

| PARTNER<br>HUB<br>CENTER                              |                                                                 |                         |               |           | CB Christine Bickley 🝷   |
|-------------------------------------------------------|-----------------------------------------------------------------|-------------------------|---------------|-----------|--------------------------|
| SUN VALLEY LANES                                      | LEAGUES   CERTIFIED LEAGUES                                     | NEW LEAGUE              | 3<br>Capacity | 4<br>Fees | 5<br>Online Registration |
| HELP CENTER<br>() FAQs<br>() Contact Us<br>() Support | Sunday Afternoon<br>When does online registr                    | Bumper League           |               |           | Step 5 of 5              |
| . Popper                                              | 07/07/2023 What message should be Join now and receive a free I | on online registration? |               |           |                          |
|                                                       |                                                                 |                         |               |           | 11                       |

The date for opening registration is critical. This will be the date it will start showing on your League Registration site. The End Date for Registration is initially set to the end date of the league but can be changed.

The system sets several default values through the wizard. If you need to change anything you can Edit the league after creation (or you can select the "Edit" option from the Certified League List).

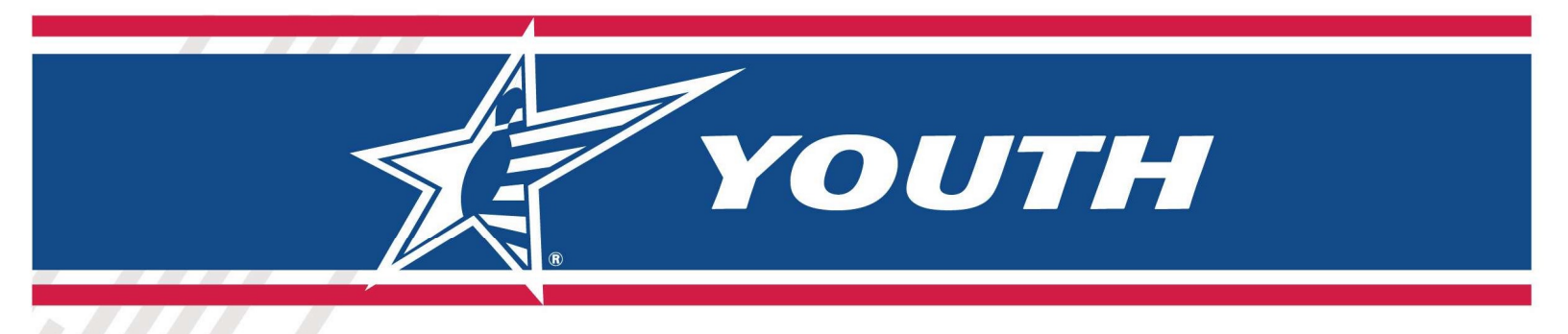

#### Leagues -> Certified Leagues – Editing an Existing League

You can select the League Name from the Certified Leagues list OR the ... on the right side of your league name and you will have the option to "Edit." This will take you to a series of tabs where you can modify the information about your league.

| TE PARINER<br>HUB<br>CENTER                         |                                                                                                    |                                                                           |                                                                                          |                                                     |                                                         |                                                                    |                                 | CB Christine Bickley •                                                                   |
|-----------------------------------------------------|----------------------------------------------------------------------------------------------------|---------------------------------------------------------------------------|------------------------------------------------------------------------------------------|-----------------------------------------------------|---------------------------------------------------------|--------------------------------------------------------------------|---------------------------------|------------------------------------------------------------------------------------------|
| SUN VALLEY LANES                                    | LEAGUES   CERTIFIED LEAGUES                                                                           |                                                                           |                                                                                          |                                                     |                                                         |                                                                    |                                 |                                                                                          |
| Dashboard                                           | Certified Leagues League Bowlers                                                                      | Staff                                                                     |                                                                                          |                                                     |                                                         |                                                                    |                                 |                                                                                          |
| Settings                                            | Search Add League 🔹                                                                                   |                                                                           |                                                                                          |                                                     |                                                         |                                                                    |                                 |                                                                                          |
| Seagues                                             | Filter                                                                                                | From<br>de                                                                | the Certified<br>tails by eithe                                                          | League List<br>r selecting                          | you can eo<br>the league                                | lit your league<br>name or by                                      |                                 |                                                                                          |
|                                                     | - Stational -                                                                                         |                                                                           |                                                                                          |                                                     |                                                         |                                                                    |                                 |                                                                                          |
| HELP CENTER                                         |                                                                                                    | select                                                                    | ing the three                                                                            | dots on th                                          | e right and                                             | selecting Edit.                                                    |                                 |                                                                                          |
| HELP CENTER                                         |                                                                                                    | select                                                                    | ing the three                                                                            | dots on th                                          | e right and                                             | selecting Edit.                                                    |                                 | CSV Download 🕁                                                                           |
| HELP CENTER                                         | League Name                                                                                           | select<br>Start Date                                                      | End Date                                                                                 | dots on th                                          | e right and                                             | Selecting Edit.                                                    | #Bowlers                        | CSV Download 🕁                                                                           |
| HELP CENTER                                         | League Name<br>Bumper Bowling League                                                                  | select           Start Date           06/02/2023                          | End Date           07/21/2023                                                            | Day<br>Friday                                       | e right and Time 01:00 PM                               | selecting Edit.<br>\$ League Fee<br>\$50.00                        | <b>#Bowlers</b>                 | CSV Downtoad<br>\$ Total League<br>Bowlers                                               |
| HELP CENTER  (7) FAQs  (7) Contact Us:  (7) Support | League Name<br>Bumper Bowling League<br>Summer Scholarship Doubles                                    | Start Date           06/02/2023           06/10/2023                      | End Date           07/21/2023           08/12/2023                                       | Day<br>Friday<br>Saturday                           | e right and<br>Time<br>01:00 PM<br>06:00 PM             | selecting Edit.<br>\$ League Fee<br>\$50.00<br>\$100.00            | <b>#Bowlers</b><br>5<br>19      | CSV Download ↓<br>\$ Total League<br>Bowlers<br>Edit<br>Copy Registration Link           |
| HELP CENTER  (?) FAQs  (?) Contact Us:  (?) Support | League Name<br>Bumper Bowling League<br>Summer Scholarship Doubles<br>Sun Valley Lanes - Youth League | Start Date           06/02/2023           06/10/2023           07/08/2023 | End Date           07/21/2023         08/12/2023           07/29/2023         07/29/2023 | dots on th<br>Day<br>Friday<br>Saturday<br>Saturday | e right and<br>Time<br>01:00 PM<br>06:00 PM<br>01:00 PM | SLeague Fee           \$50.00           \$100.00           \$50.00 | <b>#Bowlers</b><br>5<br>19<br>2 | CSV Download<br>\$ Total League<br>Bowlers<br>Edit<br>Copy Registration Link<br>Averages |

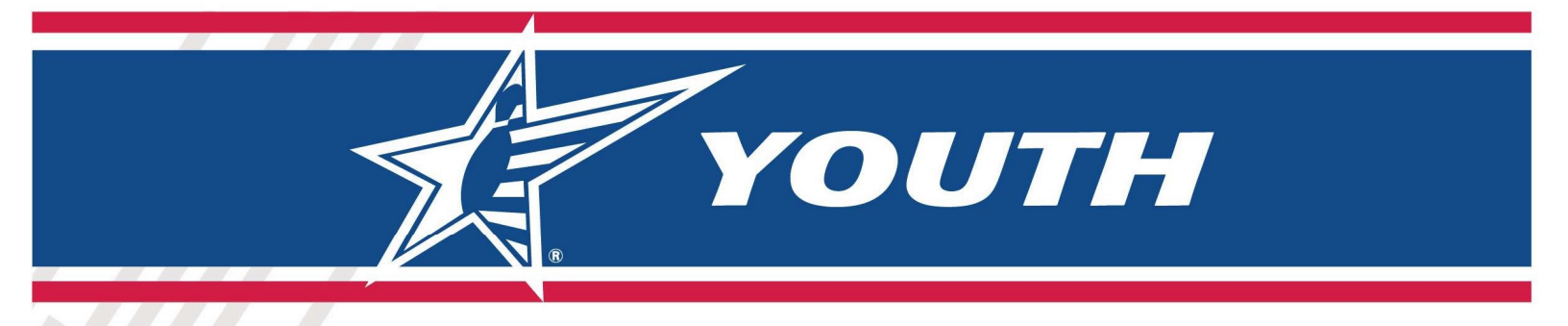

### Leagues -> Certified Leagues – League Details / Editing

Simply select the pencil icon next to the data you want to change.

| SUN VALLEY LANES LEAGUES   CERTIFIED LEAGUES   SUNDAY AFTERNOON BUMPER LEAGUE [SUMMER - 2023]   SET | INGS                       |
|----------------------------------------------------------------------------------------------------|----------------------------|
| Dashboard Settings Schedule Fees Registration Officers Averages                                     |                            |
| Settings Eague Officers must be added before you can certify the league.                            | /                          |
| Seagues Name                                                                                        | Sunday Afternoon Bumpe     |
| HELP CENTER League Abbreviation                                                                     | Z                          |
| FAQs     Game Format                                                                                | Standard American Tenpin 🗵 |
| Contact Us Lane Conditions                                                                          | Standard House 🗹           |
| Support     Players per Team                                                                        | 4 🗹                        |
| Total Teams                                                                                         | 14 🗹                       |
| League Type                                                                                         | Standard 🗵                 |
| Center                                                                                              | Sun Valley Lanes 🗵         |
| League Cert. Number                                                                                 | 901205 🗹                   |

| TE PARTNER<br>CENTER |                                                                                                    | CB Christine Bickley - |
|----------------------|----------------------------------------------------------------------------------------------------|------------------------|
| SUN VALLEY LANES     | LEAGUES   CERTIFIED LEAGUES   SUNDAY AFTERNOON BUMPER LEAGUE [ SUMMER - 2023 ]   SCHEDULE         Settings       Schedule       Fees       Registration       Officers       Averages         Settings       League Officers must be added before you can certify the league. |                        |
| Seagues              | Start Date                                                                                                    | 2023-07-23 🗹           |
| HELP CENTER          | End Date                                                                                                    | 2023-09-10 🗵           |
| (?) FAQs             | Number of Weeks Bowled                                                                                                    | 8 🗹                    |
| Contact Us           | Day Of Week                                                                                                    | Sunday 🗹               |
| Support              | Time                                                                                                    | 01:00 PM 🗹             |

YOUTH

|                  |                                                                                                    | CB Christine Bickley - |
|------------------|----------------------------------------------------------------------------------------------------|------------------------|
| SUN VALLEY LANES | LEAGUES   CERTIFIED LEAGUES   SUNDAY AFTERNOON BUMPER LEAGUE [ SUMMER - 2023 ]   FEES<br>Settings Schedule Fees Registration Officers Averages |                        |
| Settings         | League Officers must be added before you can certify the league.                                                                               |                        |
| 📚 Leagues        | Fee structure                                                                                                    |                        |
|                  | Total League Fee Per Bowler (one time)                                                                                                    | \$80.00 🗹              |
| IELP CENTER      | Scholarship structure                                                                                                    |                        |
| PAQs             | Number #                                                                                                    | 0 🗵                    |
| Contact Us       | Scholarship Amount                                                                                                    | \$0.00 🗹               |
| ? Support        | Bonding Settings                                                                                                    |                        |
|                  | USBC Bonding Amount                                                                                                    | \$0.00 🗹               |

|                  |                                                                                             | CB Christine Bickley -                      |
|------------------|---------------------------------------------------------------------------------------------|---------------------------------------------|
| SUN VALLEY LANES | LEAGUES   CERTIFIED LEAGUES   SUNDAY AFTERNOON BUMPER LEAGUE [SUMMER - 2023]   REGISTRATION |                                             |
| Settings         | Schings Schedule (1993) Registering Schedule (1993) Reduced (1993)                          |                                             |
| Seagues Leagues  | Description                                                                                 | Join now and receive a free bowling ball. 🗹 |
| HELP CENTER      | Start Date                                                                                  | 2023-07-07 🗹                                |
| (?) FAQs         | End Date                                                                                    | 2023-09-10 🗵                                |
| Contact Us       | Online registration limit                                                                   | 0                                           |
| (?) Support      |                                                                                             |                                             |

You must have at least one officer associated with your league before certifying.

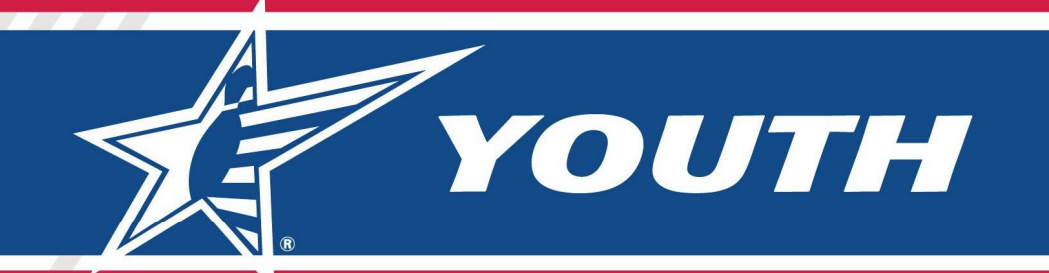

| CENTER           |                                                         |                                                                        |                                    |       | CB Christine | Bickley 🕶 |
|------------------|---------------------------------------------------------|------------------------------------------------------------------------|------------------------------------|-------|--------------|-----------|
| SUN VALLEY LANES | LEAGUES   CERTIFIED L <sup>1</sup><br>Settings Schedule | EAGUES I SUNDAY AFTERNOON BUMPER LEAG<br>Fees Registration Officers Av | UE   OFFICERS                      |       |              |           |
| Settings         | 📚 League Officers r                                     | must be added before you can certify th                                | he league.                         |       |              |           |
| Leagues          | Add Officers                                            |                                                                        |                                    |       |              |           |
| ELP CENTER       | USBC 1d<br>11-776774                                    |                                                                        | Role<br>League Manager             |       |              | Add       |
| PAQs             | Enter MemberID or if yo                                 | u Forgot Member ID click <u>here</u>                                   | Please select an optio             | on    |              |           |
| Contact Us       | Member : Christi Bickley                                |                                                                        | Youth Supervisor<br>Youth Official |       |              |           |
| ?) Support       | USBC ID                                                 | Last Name                                                              | First Name                         | Email | Role         |           |

#### Leagues -> Certified Leagues - Certifying a League

After the Pilot phase, leagues will automatically be "Certified" two weeks after the League Start Date but could be certified manually by selecting the option below.

| CENTER                                       |                                     |                                         |                        |                          | CB CF            | nristine Bickley 👻 |
|----------------------------------------------|-------------------------------------|-----------------------------------------|------------------------|--------------------------|------------------|--------------------|
| SUN VALLEY LANES                             | LEAGUES   CERTIFI<br>Settings Sched | IED LEAGUES   SUNDAY<br>Iule Fees Regis | AFTERNOON BUMPER LEAGU | E   OFFICERS             |                  |                    |
| Settings                                     | Sthis League                        | will be USBC certifie                   | d on 8/6/2023          |                          |                  |                    |
| Seagues                                      | Remove re                           | quest for USBC certi                    | fication               |                          |                  |                    |
| HELP CENTER                                  | Certify Nov                         |                                         | rst Name               | Email                    | Role             |                    |
| 7 FAQs                                       | 11-776774                           | Bickley                                 | Christi                | christi.bickley@bowl.com | Youth Supervisor | ۲                  |
| <ul><li>Contact Us</li><li>Support</li></ul> |                                     |                                         |                        |                          |                  |                    |

When you Certify your league, the league and its bowlers will be sent to the USBC Headquarters database and will be sent to your local association the next time they transmit data. After you certify your league it will prevent editing of some pieces of information about the league – such as League Name and League Schedule. You will be able to change Fees and Registration dates.

YOUTH

Please note: New bowlers and new memberships will be sent to USBC Headquarters and then to Association WinLABS as soon as the Membership is paid for. But the league itself and bowlers in a league are only sent when the league is certified.

#### Leagues -> Certified Leagues – Viewing League Bowlers

You can select the ... on the right side of your league name and you will have the option to "View Bowlers." This will take you to a page where you can get a list of all the bowlers signed up for your league.

| E CENTER        | ARTNER<br>UB<br>WIDR                                                                      |                                        |                                        |                    |            |                    |          |                 | CB Christine Bickley |  |  |
|-----------------|-------------------------------------------------------------------------------------------|----------------------------------------|----------------------------------------|--------------------|------------|--------------------|----------|-----------------|----------------------|--|--|
| UN VALLEY LANES | LEAGUES   CERTIFIED LEAGUED                                                               |                                        |                                        |                    |            |                    |          |                 |                      |  |  |
| Dashboard       | Certified Leagues League Bowlers                                                          | Staff                                  |                                        |                    |            |                    |          |                 |                      |  |  |
| Settings        | Search Add League 🔹                                                                       |                                        |                                        |                    |            |                    |          |                 |                      |  |  |
| Leagues         | Filter                                                                                    |                                        |                                        |                    |            |                    |          |                 |                      |  |  |
| ELP CENTER      |                                                                                           |                                        |                                        |                    |            |                    |          | CSV Download C  | L,                   |  |  |
| FAQs            | League Name                                                                               | Start Date                             | End Date                               | Day                | Time       | \$ League Fee      | #Bowlers | \$ Total League |                      |  |  |
| Support         | Bumper Bowling League                                                                     | 06/02/2023                             | 07/21/2023                             | Friday             | 01:00 PM   | \$50.00            | 5        | \$250.00        |                      |  |  |
|                 |                                                                                           |                                        | a la company                           | Caturday           | 06:00 PM   | \$100.00           | 19       | \$1,900.00      |                      |  |  |
|                 | Summer Scholarship Doubles                                                                | 06/10/2023                             | 08/12/2023                             | Saturday           | 00.00 Pill | 0100.00            |          |                 | 1.0                  |  |  |
|                 | Summer Scholarship Doubles Sun Valley Lanes - Youth League                                | 06/10/2023                             | 08/12/2023                             | Saturday           | 01:00 PM   | \$50.00            |          | Bowlers         |                      |  |  |
|                 | Summer Scholarship Doubles Sun Valley Lanes - Youth League Sunday Afternoon Bumper League | 06/10/2023<br>07/08/2023<br>07/23/2023 | 08/12/2023<br>07/29/2023<br>09/10/2023 | Saturday<br>Sunday | 01:00 PM   | \$50.00<br>\$80.00 |          | Bowlers         |                      |  |  |

#### Leagues -> Certified Leagues - View / Edit League Bowlers

From the Bowler list, you can select the ... on the right side of the bowler's name and you will have the option to Edit Bowler information.

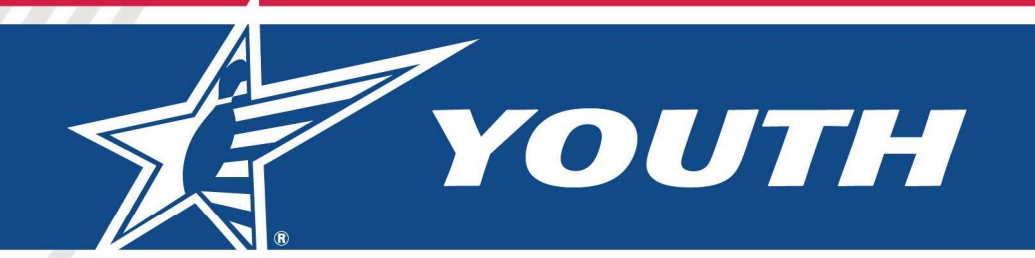

| CENTER                        |                                                           |                                                    |                                           |                                                                                                   |                                                                            |                            |                                                               |                                                                                      |                                                                                                    | CB Christine Bick                                                                                                    |
|-------------------------------|-----------------------------------------------------------|----------------------------------------------------|-------------------------------------------|---------------------------------------------------------------------------------------------------|----------------------------------------------------------------------------|----------------------------|---------------------------------------------------------------|--------------------------------------------------------------------------------------|----------------------------------------------------------------------------------------------------|----------------------------------------------------------------------------------------------------|
| VALLEY LANES<br>Dashboard     | LEAGUES   BC                                              | OWLERS   SU                                        | MMER SCHOLA<br>Je Bowlers                 | RSHIP DOUBLES                                                                                     |                                                                            |                            |                                                               |                                                                                      |                                                                                                    |                                                                                                    |
| Settings                      | Summer                                                    | r Schola                                           | rship Do                                  | ubles league [csvi                                                                                | Download 🕁 🛛 ]                                                             |                            |                                                               |                                                                                      |                                                                                                    |                                                                                                    |
| Leagues                       | Filter                                                    |                                                    |                                           |                                                                                                   |                                                                            |                            |                                                               |                                                                                      |                                                                                                    |                                                                                                    |
|                               |                                                           |                                                    |                                           |                                                                                                   |                                                                            |                            |                                                               |                                                                                      |                                                                                                    |                                                                                                    |
| CENTER                        | 1 <u>2</u> Þ                                              |                                                    |                                           |                                                                                                   |                                                                            |                            |                                                               |                                                                                      |                                                                                                    | 1                                                                                                    |
|                               |                                                           |                                                    |                                           |                                                                                                   |                                                                            |                            |                                                               |                                                                                      |                                                                                                    |                                                                                                    |
| FAQs                          | USBC ID                                                   | Last Name                                          | First Name                                | Email                                                                                             | Phone                                                                      | Gender                     | Season Age                                                    | \$League                                                                             | \$Mem                                                                                                    | League                                                                                                    |
| FAQs<br>Contact Us<br>Support | USBC ID<br>11-377969                                      | Last Name<br>Smith                                 | First Name<br>James                       | Email<br>James.Smith@yahoo.com                                                                    | Phone<br>123/123-4567                                                      | Gender<br>M                | Season Age                                                    | \$League<br>\$100.00                                                                 | \$Mem<br>\$4.00                                                                                                    | League Summer Scholarship                                                                                                 |
| FAQs<br>Contact Us<br>Support | USBC ID<br>11-377969<br>11-380685                         | Last Name<br>Smith<br>Jones                        | First Name<br>James<br>Sam                | Email<br>James.Smith@yahoo.com<br>sjones@yahoo.com                                                | Phone<br>123/123-4567<br>888/888-8888                                      | Gender<br>M                | <b>Season Age</b><br><b>17</b><br>16                          | \$League<br>\$100.00                                                                 | \$Mem<br>\$4.00                                                                                                    | League<br>Summer Scholarship<br>Doubles<br>Edit                                                                           |
| FAQs<br>Contact Us<br>Support | USBC ID<br>11-377969<br>11-380685<br>18-80280             | Last Name<br>Smith<br>Jones<br>Anderson            | First Name<br>James<br>Sam<br>Mary        | Email<br>James.Smith@yahoo.com<br>sjones@yahoo.com<br>manderson@gmail.com                         | Phone           123/123-4567           888/888-8888           555/666-6666 | Gender<br>M<br>M           | Season Age<br>17<br>16<br>10                                  | \$League<br>\$100.00<br>\$100.00                                                     | \$Mem<br>\$4.00                                                                                                    | League<br>Summer Scholarship<br>Doubles<br>Edit<br>League<br>Cancel Registration and Refund                               |
| FAQs<br>Contact Us<br>Support | USBC ID<br>11-377969<br>11-380685<br>18-80280<br>22-22388 | Last Name<br>Smith<br>Jones<br>Anderson<br>Philips | First Name<br>James<br>Sam<br>Mary<br>Don | Email<br>James.Smith@yahoo.com<br>sjones@yahoo.com<br>manderson@gmail.com<br>DonPhilips@gmail.com | Phone 123/123-4567 888/888-8888 555/666-6666 1111/123-1234                 | Gender<br>M<br>M<br>F<br>M | Season Age           17           16           10           7 | \$League           \$100.00           \$100.00           \$100.00           \$100.00 | \$Mem<br>\$4.00<br>(1)<br>(2)<br>(2)<br>(2)<br>(3)<br>(3)<br>(3)<br>(4)<br>(4)<br>(4)<br>(4)<br>(4)<br>(4)<br>(4)<br>(4)<br>(4)<br>(4 | League<br>Summer Scholarship<br>Doubles<br>Edit<br>League<br>Cancel Registration and Refund<br>Summer Scholarship Doubles |

#### Leagues -> Certified Leagues - Edit Bowlers

You can view and update the details of individual bowlers.

|                           |                |              |            | -                               |           |           |        |          |         | СВ СІ                | nristine Bic | kley 🔹 |
|---------------------------|----------------|--------------|------------|---------------------------------|-----------|-----------|--------|----------|---------|----------------------|--------------|--------|
| - CENTER                  |                |              |            | Edit Bowler                     |           |           |        |          |         |                      | ×            |        |
| SUN VALLEY LANES          |                | IOWLERS   SI | UMMER SCI  | First Name                      | 1         | AL        | Last I | Name     |         | Suffix               |              |        |
| La Dashboard              | Certified Leag | gues Leag    | jue Bowler | James                           |           | Ρ         | Sm     | iith     |         |                      |              |        |
| 🏠 Settings                | Summe          | r Schola     | arship     | Competition Gender Classificati | ion       |           |        |          |         |                      |              |        |
| 📚 Leagues                 | Filter         |              |            | Male                            |           |           |        |          |         | ~                    |              |        |
|                           |                |              |            | Birth Date                      |           | Imail     |        |          | Phone   |                      |              |        |
| HELP CENTER               | 1 <u>2</u>     |              |            | 11/01/2005                      |           | James.S   | mith@y | ahoo.    | 123/12  | 3-4567               |              | 10 *   |
| FAQs     Constant Liv     | USBC ID        | Last Name    | First Na   | Address 1                       |           | Address 2 |        |          | City    |                      |              |        |
| <ul><li>Support</li></ul> | 11-377969      | Smith        | James      | 123 Street                      |           |           |        |          | Any To  | wn                   |              |        |
|                           | 11-380685      | Jones        | Sam        | State                           | 1         | lipCode   |        |          | Country |                      |              |        |
|                           | 18-80280       | Anderson     | Mary       | Virginia                        | ~         | 22193     |        |          | United  | States ~             |              |        |
|                           | 22-22388       | Philips      | Don        |                                 |           |           |        |          |         | Cancel               | ive          |        |
|                           | 22-22383       | Homes        | Brian      | Brian@yahoo.com 88              | 18/777-12 | 34 M      | 11     | \$100.00 | \$0.00  | Summer Scholarship E | oubles       |        |
|                           | 11-428607      | Starnes      | Anna       | annas@gmail.com 12              | 3/123-12  | 34 F      | 13     | \$100.00 | \$4.00  | Summer Scholarship D | oubles       |        |

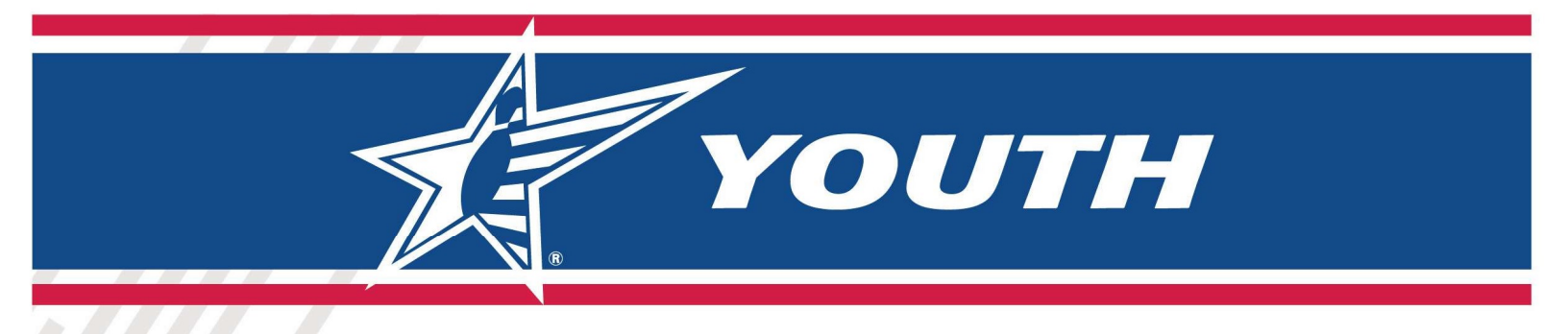

#### Leagues -> Certified Leagues – Add Substitute Bowler

To add a substitute bowler to an existing league, go to the desired league and locate the existing league bowler the substitute will be replacing. Click the [...] next to the existing league bowler's name. Select "Substitute" from the options provided.

| PARTNER<br>HUB<br>CENTER                                      |                 |                          |                                    |                                    |                 |                        | СВ                             | Christine                     | Bickley                   | •                                             |      |
|---------------------------------------------------------------|-----------------|--------------------------|------------------------------------|------------------------------------|-----------------|------------------------|--------------------------------|-------------------------------|---------------------------|-----------------------------------------------|------|
| RABS COUNTRY LANES                                            | LEAGUES   BO    | WLERS   RAB'             | S JUNIOR SCHO                      | LARSHIP DOUBLES                    | Wh<br>leag      | ien on<br>ue, yo<br>th | the bow<br>ou can se<br>e next | ler list<br>lect Su<br>to a b | for a<br>ubstitu<br>owler | specific<br>ute using                         | ļ    |
| Settings                                                      | Rab's Ju        | nior Scho                | olarship                           | Doubles league [CSV Dow            | Then            | you                    | can "Find                      | I" the n                      | nemb                      | ership id                                     |      |
| 📚 Leagues                                                     | Filter          | Find Su                  | bstitute bow                       | ler for league: Rab's Junior Scho  | larship Doubles | GIIIISUIIE D           | ×                              |                               |                           |                                               |      |
| Memberships                                                   | 1 <u>2345</u> ▷ | UUSBC<br>21-6<br>Enter M | ld<br>6498<br>IemberID or if you f | Forgot Member ID click <u>here</u> |                 |                        |                                |                               |                           |                                               | 10 • |
| HELP CENTER                                                   | USBC ID         | ic                       |                                    |                                    |                 | _                      | Age                            | \$League                      | \$Mem                     | League                                        |      |
| <ul> <li>FAQs</li> <li>Contact Us</li> <li>Support</li> </ul> | 20-21828        | Africano                 | Thomas                             | giants2473@aol.com                 | 718/948-6419    | Cancel                 | Find<br>14                     | \$50.00                       | \$0.00                    | Rab's<br>Junior<br>Scholarship                |      |
|                                                               | 17-67155        | Anello                   | Daniel                             | mynameisdaniel122@gmail.com        | 718/447-9581    | М                      | 15                             | \$0.00                        | \$0.0                     | <ul><li>League</li><li>Substitution</li></ul> | ute  |
| © 2023 United States Bowling C                                | Congress        |                          |                                    |                                    |                 |                        |                                | Terms                         | Priva                     | cy                                            | ¥    |

Next, search for the Substitute by USBC ID. If a USBC ID does not exist for the bowler, a membership must be purchased prior to this action. Youth membership can be purchased individually on BOWL.com/Join.

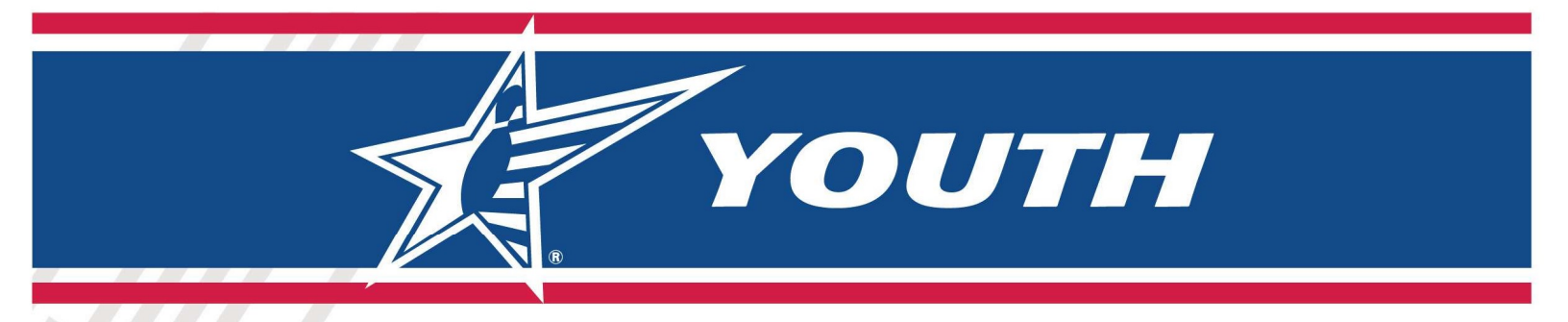

When a bowler is found by USBC ID, you can edit their information and Add them to the league.

| First Name                    | MI                        | Last Name | Suffix   |
|-------------------------------|---------------------------|-----------|----------|
|                               |                           |           |          |
| Competition Gender Classifica | ation                     |           |          |
| Male                          |                           |           | ~        |
| Birth Date                    | Email                     | Phone     |          |
| 09/09/2009                    |                           | 999/99    | 99-9999  |
| Address 1                     | Address 2                 | City      |          |
| 123 Street South              |                           | STATEM    | N ISLAND |
| State                         | ZipCode                   | Country   |          |
| New York                      | <ul><li>✓ 10305</li></ul> | United    | States 🗸 |

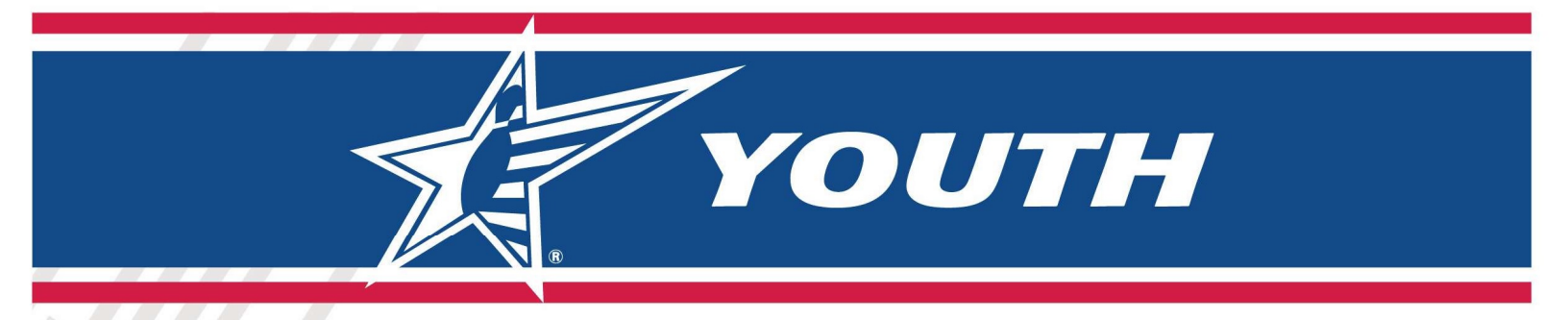

The Substitute Bowler will be added as a new bowler in the league and will not be charged any Registration Fees.

|                        |                  |             |             |                        |              |        |            |          |        | CB Christine I             | Bickley 🔻  |
|------------------------|------------------|-------------|-------------|------------------------|--------------|--------|------------|----------|--------|----------------------------|------------|
| SUN VALLEY LANES       | LEAGUES   B      | OWLERS   SU | MMER SCHOLA | RSHIP DOUBLES<br>Staff |              |        |            |          |        |                            |            |
| Settings               | Summer<br>Filter | r Schola    | rship Do    | oubles league [csvi    | Download 🕁 🗍 |        |            |          |        |                            |            |
| HELP CENTER            | 1 <u>2</u> ▷     |             |             |                        |              |        |            |          |        |                            | 10 -       |
| PAQs                   | USBC ID          | Last Name   | First Name  | Email                  | Phone        | Gender | Season Age | \$League | \$Mem  | League                     |            |
| Contact Us     Support | 11-377969        | Smith       | James       | James.Smith@yahoo.com  | 123/123-4567 | м      | 17         | \$100.00 | \$4.00 | Summer Scholarship Doubles |            |
|                        | 11-380685        | Jones       | Sam         | sjones@yahoo.com       | 888/888-8888 | м      | 16         | \$100.00 | \$0.00 | Summer Scholarship Doubles | $\bigcirc$ |
|                        | 18-80280         | Anderson    | Mary        | manderson@gmail.com    | 555/666-6666 | F      | 10         | \$100.00 |        | Edit                       |            |
|                        | 22-22388         | Philips     | Don         | DonPhilips@gmail.com   | 111/123-1234 | м      | 7          | \$100.00 | . 0    | League                     |            |
|                        | 22-22383         | Homes       | Brian       | Brian@yahoo.com        | 888/777-1234 | м      | 11         | \$100.00 | 50.00  | Cancel Registration and Re | fund       |
|                        | 11-428607        | Starnes     | Anna        | annas@gmail.com        | 123/123-1234 | F      | 13         | \$100.00 | \$4.00 | Summer Scholarship Doubles |            |
|                        | 11 200114        | Thomas      | Ariol       | Ariol@vohoo.com        | 100/100 1004 | c      | 15         | \$100.00 | 00.00  | Cummor Coholorabio Doubloo |            |

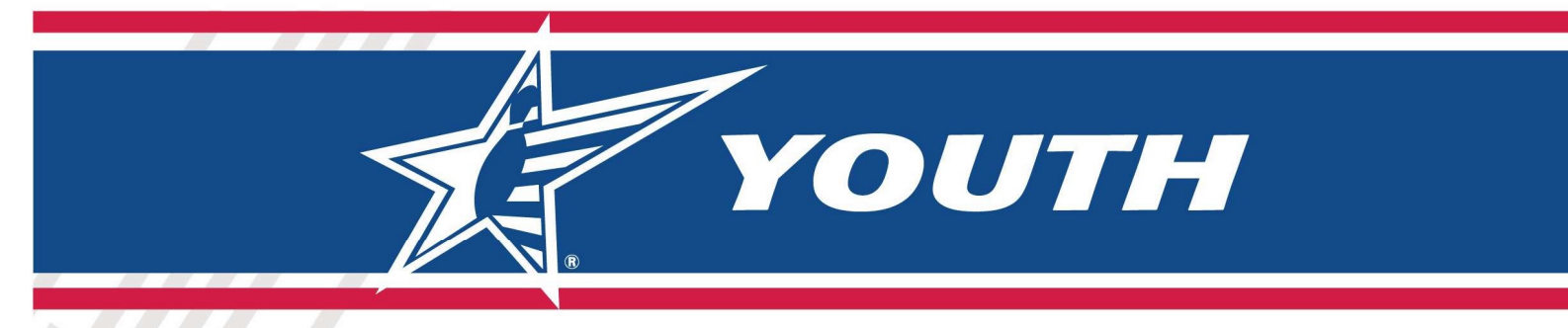

#### Leagues -> Certified Leagues – Cancel Registration / Refund

If a league is NOT Certified yet, then you can cancel a bowler's Registration and refund their League Registration Fees. This will NOT refund or cancel their membership.

|                  |                               |                          |                        | Les ma De sisteration                                                                          | Consellatio                                                 | D                                           |                                                |          |        | CB Christine I             | Bickley 🔻 |
|------------------|-------------------------------|--------------------------|------------------------|------------------------------------------------------------------------------------------------|-------------------------------------------------------------|---------------------------------------------|------------------------------------------------|----------|--------|----------------------------|-----------|
| SUN VALLEY LANES | LEAGUES   B<br>Certified Leag | OWLERS   SL<br>gues Leag | IMMER SCI<br>ue Bowler | League:<br>Summer Scholarship Doul<br>Bowler:                                                  | oles                                                        | n kequ                                      | est ,                                          | ×        |        |                            |           |
| 🔅 Settings       | Summe                         | r Schola                 | rship                  | Sam Jones(11-380685)                                                                           |                                                             |                                             |                                                |          |        |                            |           |
| Seagues          | Filter                        |                          |                        | upon the bank. Please note: On<br>bowler will remain a USBC Men<br>not included in the refund. | s to renect on the<br>ly the League Fe<br>nber and therefor | e credit cai<br>e will be re<br>re the Merr | a aeperiding<br>funded. The<br>ibership fee is |          |        |                            |           |
| HELP CENTER      | 1 <u>2</u> ⊳                  |                          |                        |                                                                                                |                                                             | 2000                                        | en vantoose a                                  |          |        |                            | 10 -      |
| PAQs             | USBC ID                       | Last Name                | First Na               |                                                                                                | Close                                                       | Confirm                                     | Cancellation!                                  | eague    | \$Mem  | League                     |           |
| (?) Contact Us   | 11-377969                     | Smith                    | James                  | James.Smith@yahoo.com                                                                          | 123/123-4567                                                | м                                           | 17                                             | \$100.00 | \$4.00 | Summer Scholarship Doubles |           |
|                  | 11-380685                     | Jones                    | Sam                    | sjones@yahoo.com                                                                               | 888/888-8888                                                | м                                           | 16                                             | \$100.00 | \$0.00 | Summer Scholarship Doubles |           |
|                  | 18-80280                      | Anderson                 | Mary                   | manderson@gmail.com                                                                            | 555/666-6666                                                | F                                           | 10                                             | \$100.00 | \$0.00 | Summer Scholarship Doubles |           |
|                  | 22-22388                      | Philips                  | Don                    | DonPhilips@gmail.com                                                                           | 111/123-1234                                                | м                                           | 7                                              | \$100.00 | \$0.00 | Summer Scholarship Doubles |           |

#### Export to .csv format - Leagues, Bowlers or Averages

To obtain a list of Leagues, Bowler or Averages use the .CSV Download option.

| PARTNER<br>HUB<br>CENTER |                               |                           |                     |                                |                       |             |            |                             |                        | CB Christine                         | Bickley 🔻 |
|--------------------------|-------------------------------|---------------------------|---------------------|--------------------------------|-----------------------|-------------|------------|-----------------------------|------------------------|--------------------------------------|-----------|
| LLEY LANES               | LEAGUES   B<br>Certified Leag | OWLERS   SU<br>gues Leagu | MMER SCHOLA         | RSHIP DOUBLES                  |                       |             |            |                             |                        |                                      |           |
| tings                    | Summe                         | r Schola                  | rship Do            | oubles league (csv)            | Download 上 🛛          | >           |            |                             |                        |                                      |           |
|                          |                               |                           |                     |                                |                       |             |            |                             |                        |                                      |           |
| igues                    | Filter                        |                           |                     |                                |                       |             |            |                             |                        |                                      |           |
| gues<br>ITER             | Filter                        |                           |                     |                                |                       |             |            |                             |                        |                                      | 10 -      |
| ngues<br>NTER<br>S       | Filter<br>12 D<br>USBC ID     | Last Name                 | First Name          | Email                          | Phone                 | Gender      | Season Age | \$League                    | \$Mem                  | League                               | 10 -      |
| ues<br>ER<br>: Us<br>t   | Filter 1 2  USBC ID 11-377969 | Last Name<br>Smith        | First Name<br>James | Email<br>James.Smith@yahoo.com | Phone<br>123/123-4567 | Gender<br>M | Season Age | <b>\$League</b><br>\$100.00 | <b>\$Mem</b><br>\$4.00 | League<br>Summer Scholarship Doubles | 10 -      |

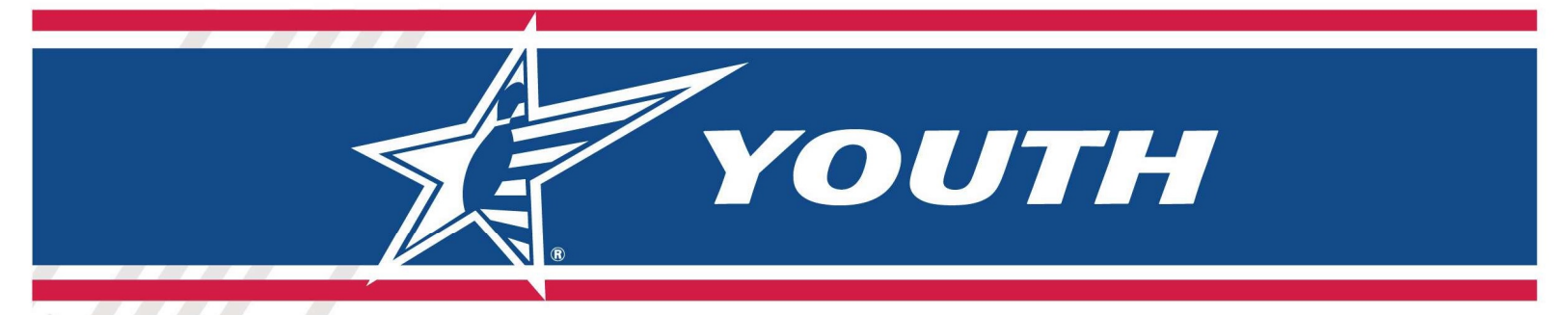

Average Entry

Please Note: A league must be certified before you can add averages to the bowler.

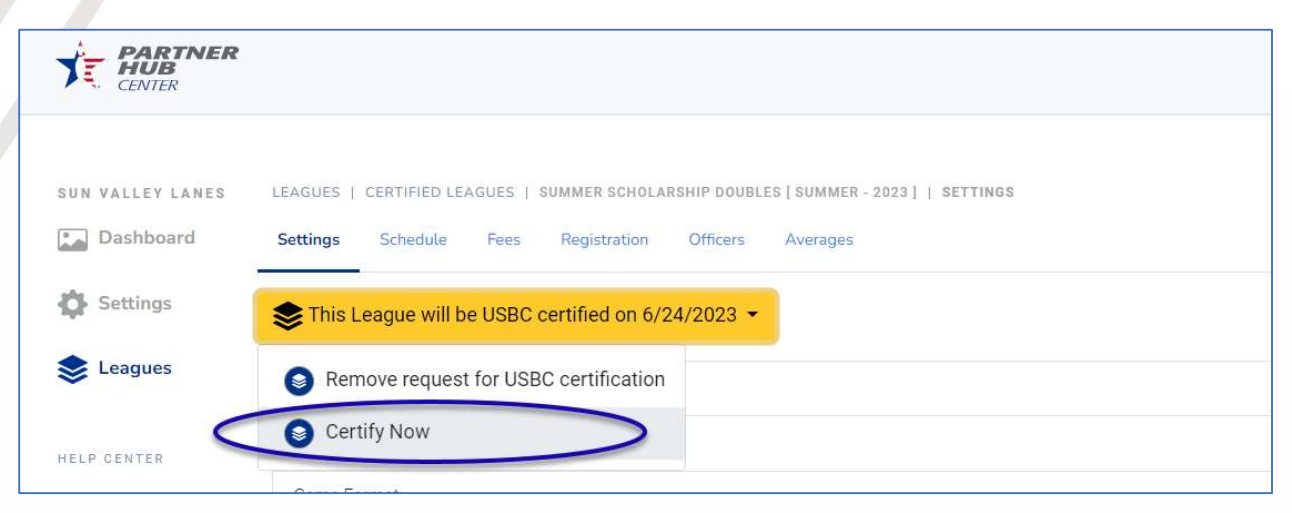

After the league is Certified, you can enter Averages.

|                  |                |                           |                                         |      |       | CB Christine Bickley - |
|------------------|----------------|---------------------------|-----------------------------------------|------|-------|------------------------|
| SUN VALLEY LANES | LEAGUES   CERT | IFIED LEAGUES   STORM YOU | TH LEAGUE   AVERAGES                    |      |       |                        |
| Dashboard        | Settings Sch   | edule Fees Registrat      | ion Officers Averages                   |      |       |                        |
| 🍄 Settings 🧹     | 📚 This leagu   | e is USBC certified       |                                         |      |       |                        |
| Seagues          | M Save Char    |                           |                                         |      |       | CEV Download . V .     |
| Memberships      | USBC ID        | Name                      | Hand                                    | Pins | Games | League Average         |
| HELP CENTER      | 7914-38970     | Joe Smith                 | Right Hand 🗸                            | 3101 | 21    | 147                    |
| (?) FAQs         | 22-17777       | Jane Smith                | ~                                       | 0    | 0     | 0                      |
| Contact Us       | 17-96969       | Ken Smith                 | Right Hand 🗸                            | 1610 | 12    | 134                    |
| Support          | 21-80665       | Bobbie Smith              | ~                                       | 2315 | 21    | 110                    |
|                  |                | - 1<br>                   | And And And And And And And And And And |      |       |                        |

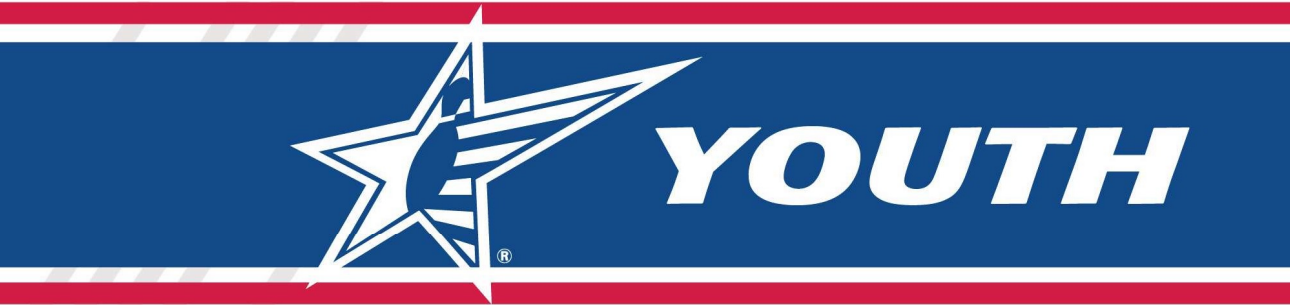

# **Appendix A – League Registration**

## League Registration

The URL from the Partner Hub Branding Page will take you to a page that lists all the Leagues within your Center Partner Hub that are open for Registration. You can obtain the URL from the Partner Hub -> Settings -> Brand page.

| 5                                                                                                    |                                                                                                    | Christine Bickley - |
|----------------------------------------------------------------------------------------------------|----------------------------------------------------------------------------------------------------|---------------------|
| Sun Valley Lanes - Find a L<br>Join a Bowling League at Sun Valley Lanest<br>321 Victory Ln Lincoln, NE 68528                | ague<br>agues                                                                                                    |                     |
| Bumper Bowling League<br>06/02/2023 - 07/21/2023<br>Testing String Pinsetter Game Format<br>Fildery 1200 PM \$50.00 Register | Summer Scholarship Doubles<br>06/10/2023 - 08/12/2023<br>S50 deposit, \$10 weekly<br>Saturday (600 PM) (\$100.00 Register                      |                     |
| Stourvedge 100 PM \$50.00 Register                                                                                           | Sunday Afternoon Bumper League         07/23/2023 - 09/10/2023         Join now and receive a free bowling ball.         Sunday 100 PM \$80.00 |                     |
| © 2023 United St                                                                                                    | ates Bowling Congress                                                                                                    |                     |

The consumer will simply click "Register" to start the process to register their child. When they select Register, the parent will need to log into their USBC Community Account or create a new USBC Community Account.

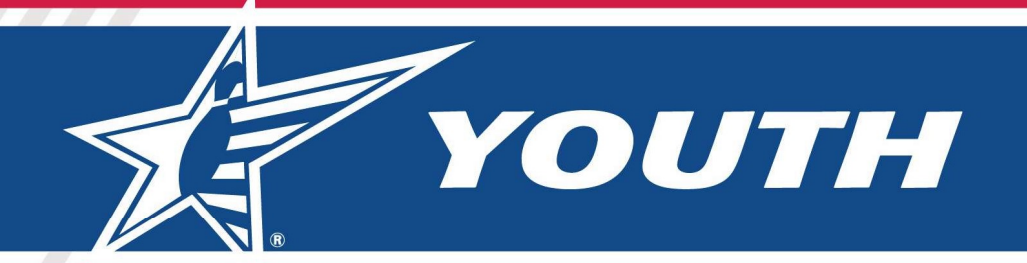

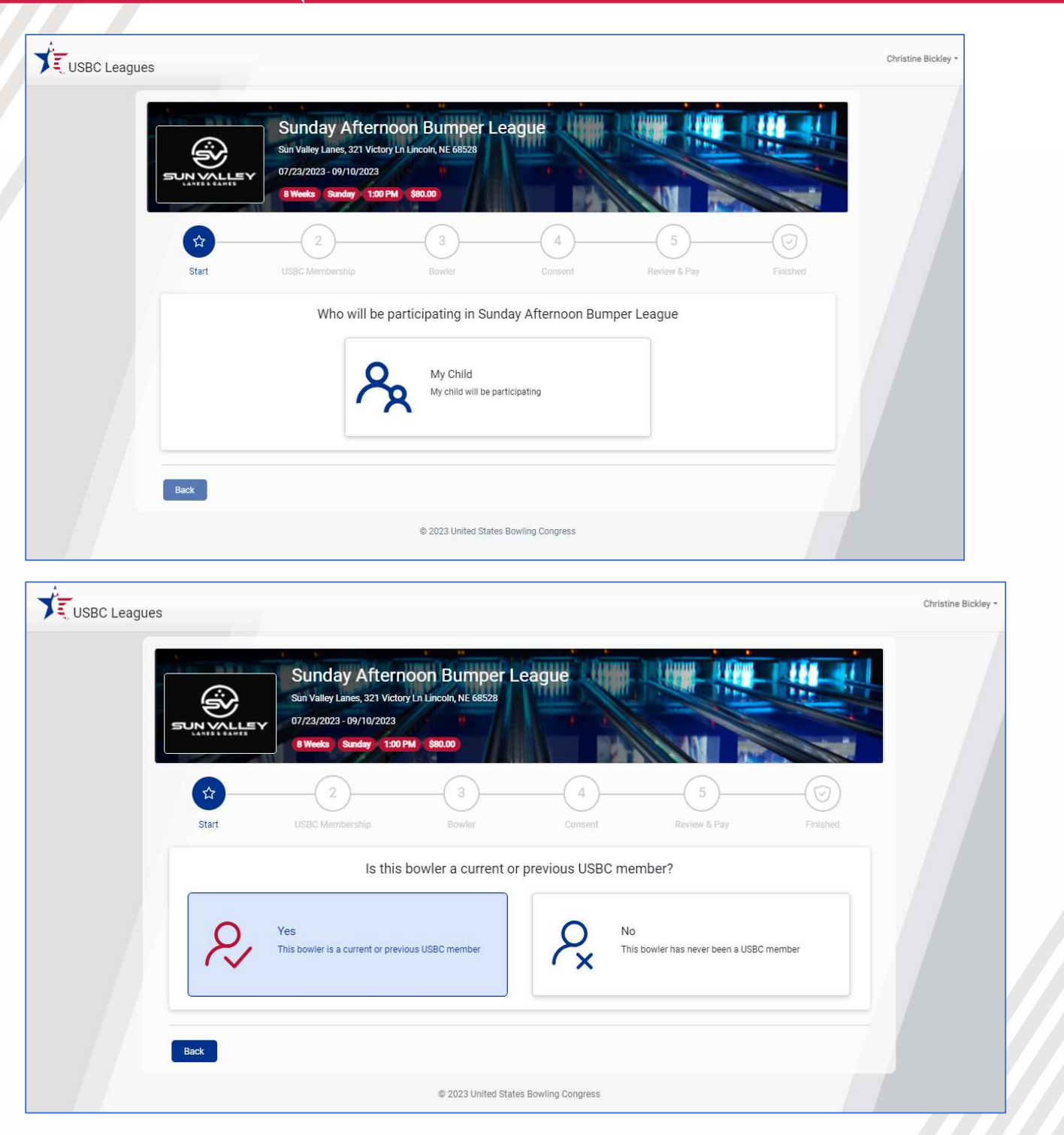

If the Parent selects "No: This bowler has never been a USBC member," they will then get a page that allows them to enter all information about the bowler.

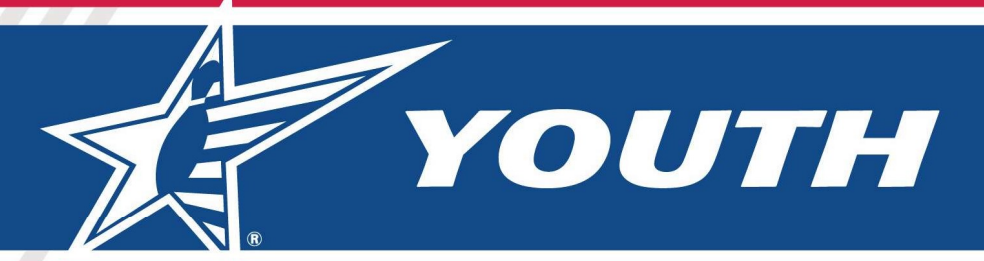

|              |                                                                                                    | Christine Bickley - |
|--------------|----------------------------------------------------------------------------------------------------|---------------------|
|              | Sunday Afternoon Bumper League<br>Sun Valley Lanes, 321 Victory In Lincoln, NE 68528<br>77/2/2023 - 09/10/2023<br>Weeks Sunday 1:00 PM \$30.00<br>Voter Sunday 1:00 PM \$30.00<br>USEC Membership Bowler Consent Review & Pay Finished     |                     |
|              | Find the USBC Member Id of the bowler you are registering                                                                                                    |                     |
|              | Youth USBC Membership     First     Last     Zip Code       Find Bowler's Membership Id Number     or         Member ID         Find Member                                                                                                |                     |
| USBC Leagues | Back Sunday Afternoon Bumper League                                                                                                    | Christine Bickley ~ |
|              | Sun Valley Lanes, 321 Victory LI Lincoln, NE 68528<br>07/23/2023 - 09/10/2023<br>8 Weeks Sunday 1:00 PM \$80.00<br>Start USBC Membership Bowler Consent Review & Pay Finished<br>Find the USBC Member Id of the bowler you are registering |                     |
|              | Youth USBC Membership     First     Last     Zip Code       Find Bowier's Membership Id Number     ox       Member ID       11-396144                                                                                                    |                     |
|              | Bowler Found: George H Bowman Jr<br>A Membership is required to join this league:<br>USBC Youth Standard (2022-23) - add \$4.00<br>Click this card to continue                                                                             |                     |

YOUTH

| ,            |                            | unday Afternoon Bur<br>Valley Lanes, 321 Victory Ln Lincoln, NE<br>23/2023 - 09/10/2023                            | nper League                                                     |                                               |              | G                   |
|--------------|----------------------------|----------------------------------------------------------------------------------------------------|-----------------------------------------------------------------|-----------------------------------------------|--------------|---------------------|
|              | Start US                   | Weeka Sunday 1:00 PM \$90.00                                                                                       | er Cons                                                         |                                               | Finished     |                     |
|              |                            | First<br>George<br>Member Id<br>11-396144                                                                          | owler Information<br>мі<br>н                                    | Last<br>Bowman<br>Association<br>IBC Youth HQ | Suffix<br>Jr |                     |
| USBC Leagues | lack                       | © 2023                                                                                                    | United States Bowling Congr                                     | ess                                           | Next         | Christine Bickley - |
| אירש         | Sur Ve<br>Vetter<br>Vetter | May Afternoon Burn<br>Iley Lanes, 321 Victory Ln Lincoln, NE of<br>2023 - 09/10/2023<br>Res Sunday 1300 PM \$80.00 | pper League                                                     |                                               |              |                     |
| SI<br>V<br>I | tart USBC                  | Membership Bowler<br>Terms of S<br>and agree to the <u>Terms of Servic</u><br>and that my, and if applicable, my   | Cons<br>Service and Privacy<br>e.<br>• child's, personal inform | ent Review & P                                | ay Finished  |                     |
|              |                            |                                                                                                    |                                                                 |                                               |              |                     |

YOUTH

|                                               | Sun Valley Lanes, 321 Victory Ln Lincoln, NE 6852<br>07/23/2023 - 09/10/2023<br>8 Weeks Sunday 1:00 PM \$80.00 | er League                   |                                           |              |  |
|-----------------------------------------------|----------------------------------------------------------------------------------------------------|-----------------------------|-------------------------------------------|--------------|--|
| Start                                         | USBC Membership Bowler                                                                                         | (<br>c                      | onsent Review &                           | Pay Finished |  |
|                                               | Sunday Afternoon Bumper League<br>Sun Valley Lanes<br>07/23/2023 - 09/10/2023                                  | 9                           | Secure, 1-click checkout with Card number | Link 🗸       |  |
| C                                             | 8 Weeks Sunday 1:00 PM                                                                                         |                             | 1234 1234 1234 1234                       |              |  |
|                                               |                                                                                                    |                             | MM / YY                                   | cvc 👛        |  |
|                                               |                                                                                                    |                             |                                           |              |  |
| Descriptio                                    | 1                                                                                                    | Amount                      | Country                                   | ZIP          |  |
| Descriptio<br>George<br>Sunday Al             | H Bowman Jr (11-396144)<br>ermoon Bumper League                                                                | Amount<br>\$80.00           | Country<br>United States ~                | ZIP<br>12345 |  |
| Descriptio<br>George<br>Sunday At<br>USBC You | 1 Bowman Jr (11-396144)<br>emoon Bumper League<br>h Standard (2022-23)                                         | Amount<br>\$80.00<br>\$4.00 | Country<br>United States V                | ZIP<br>12345 |  |

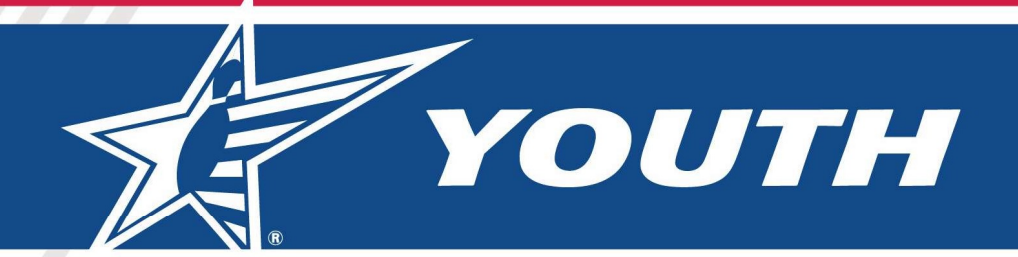

| USBC Leagues | Sunday Afternoon Bumper League<br>Sun Valley Lanes, 321 Victory Ln Lincoln, NE 68528<br>07/23/2023 - 09/10/2023<br>8 Weeks Sunday 100 PM \$80.00 | Christine Bickley - |
|--------------|----------------------------------------------------------------------------------------------------|---------------------|
| s            | iart USBC Membership Bowler Consent Review & Pay Finished                                                                                        |                     |
|              | League Registration Complete Thanks, You Have Successfully Registered Bowler Name George Bowman                                                  |                     |
|              | Center Name<br>Sun Valley Lanes<br>League Name<br>Sunday Afternoon Bumper League                                                                 |                     |
|              | Register another bowler     0 2023 United States Bowling Congress                                                                                |                     |

After Registration the Bowler will show up in the Bowler list for this league within the Partner Hub. They will also get a confirmation email and be marked as a Member within 24 to 48 hours.

| N VALLEY LANES | LEAGUES   BO    | WLERS   SUN | DAY AFTERNOO | N BUMPER LEAGUE |               |         |            |          |       |        |  |
|----------------|-----------------|-------------|--------------|-----------------|---------------|---------|------------|----------|-------|--------|--|
| Dashboard      | Certified Leagu | les League  | Bowlers      | Staff           |               |         |            |          |       |        |  |
| Settings       | Sunday          | Afternoo    | n Bumpe      | er League lea   | ague [csv Dow | nload 🕁 | ]          |          |       |        |  |
|                | and a second    |             |              | J.              |               |         |            |          |       |        |  |
| Leagues        | Filter          |             |              |                 |               |         |            |          |       |        |  |
|                |                 |             |              |                 |               |         |            |          |       |        |  |
| PCENTER        | USBC ID         | Last Name   | First Name   | Email           | Phone         | Gender  | Season Age | \$League | \$Mem | League |  |

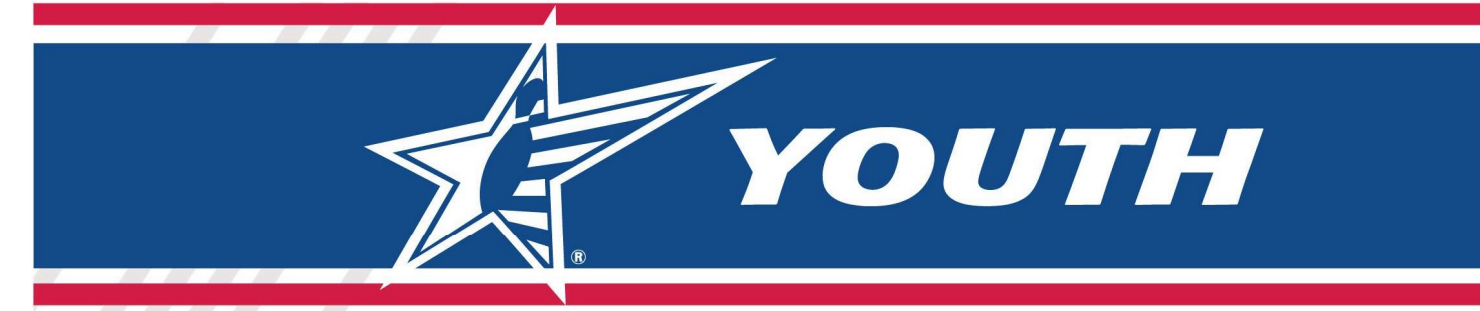

# **Order Confirmation Email**

| USBC League Registration Order Confirmation                                                                                                    |                                                                                                    |
|----------------------------------------------------------------------------------------------------|----------------------------------------------------------------------------------------------------|
| USBC League Registration <noreply@bowl.com><br/>To OSendGrid Test</noreply@bowl.com>                                                                                                    | $\begin{array}{c c} \leftarrow & \leftarrow \\ \hline \\ \hline \\ \end{array} \end{array}  \end{array} \begin{array}{c} \bullet \\ \hline \\ \hline \\ \end{array} \end{array} \begin{array}{c} \bullet \\ \hline \\ \end{array} \end{array} \begin{array}{c} \bullet \\ \bullet \\ \end{array} \begin{array}{c} \bullet \\ \end{array} \end{array} \begin{array}{c} \bullet \\ \hline \\ \end{array} \end{array} \begin{array}{c} \bullet \\ \end{array} \begin{array}{c} \bullet \\ \end{array} \end{array} \begin{array}{c} \bullet \\ \end{array} \end{array} \begin{array}{c} \bullet \\ \end{array} \end{array} \begin{array}{c} \bullet \\ \end{array} \end{array} \begin{array}{c} \bullet \\ \end{array} \end{array} \begin{array}{c} \bullet \\ \end{array} \end{array} \begin{array}{c} \bullet \\ \end{array} \end{array} \begin{array}{c} \bullet \\ \end{array} \end{array} \begin{array}{c} \bullet \\ \end{array} \end{array} \begin{array}{c} \bullet \\ \end{array} \end{array} \begin{array}{c} \bullet \\ \end{array} \end{array} \begin{array}{c} \bullet \\ \end{array} \end{array} \begin{array}{c} \bullet \\ \end{array} \end{array} \begin{array}{c} \bullet \\ \end{array} \end{array} $ |
| 注 <b>USBC</b>                                                                                                    |                                                                                                    |
| Christine Bickley<br>christi.bickley@bowl.com                                                                                                    | Order #: <b>1859</b><br>Order Date: <b>07/07/2023</b>                                                                                                    |
| George Bowman Member Id: 11-396144                                                                                                    |                                                                                                    |
| Sun Valley Lanes         321 Victory Ln, Lincoln, NE           402/475-3469         jlosito@sunvalleylanes.com           Sunday Afternoon Bumper League         Starts: 7/23/2023 every Sunday at 1:00 PM for 8 weeks           Join now and receive a free bowling ball.         Starts: 7/23/2023 every Sunday at 1:00 PM for 8 weeks | \$80.00                                                                                                    |
| USBC Youth Standard (2022-23)<br>2023/2024 Season                                                                                                    | \$4.00                                                                                                    |
| Grand Total:                                                                                                    | \$84.00                                                                                                    |
| This is an automated email notification and cannot                                                                                                    | receive replies.                                                                                                    |
| Copyright © United States Bowling Congre<br>621 Stx Flags Drive - Arlington, TX 7601<br>888.910.2695                                                                                                    | 255<br>1                                                                                                    |